# 8420 Wireless Base Transceiver

Transmitter and receiver for wireless RS-232 data communications

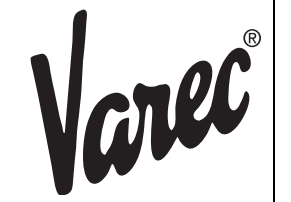

Installation and Operations Manual

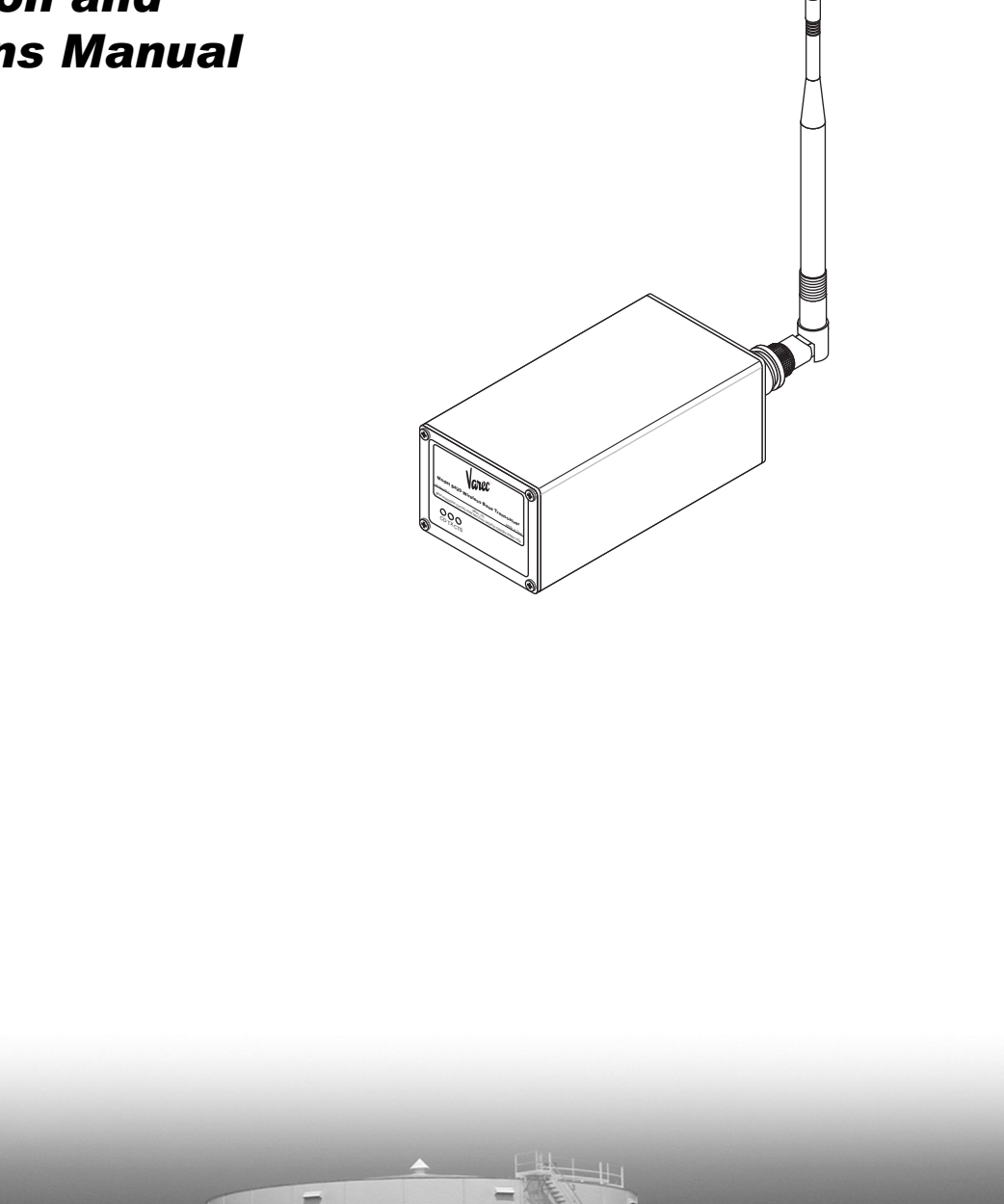

Varec, Inc. 5834 Peachtree Corners East, Norcross (Atlanta), GA 30092 USA Tel: +1 (770) 447-9202 Fax: +1 (770) 662-8939

www.varec.com

# Copyright

All rights reserved. Printed in the United States of America. Except as permitted under the United States Copyright Act of 1976, no part of this publication may be reproduced, stored in a retrieval system or transmitted in any form or by any means- electronic, mechanical, photocopying, recording or otherwise- without the prior written permission of the Publisher:

Varec, Inc. 5834 Peachtree Corners East Norcross (Atlanta) GA 30096 USA

# **Trademarks Acknowledged**

Varec, Inc. recognizes all other trademarks. Trademarks of other products mentioned in this document are held by the companies producing them.

Varec® is a registered trademark of Varec, Inc. Copyright 2003

FuelsManager® is a registered trademark of Varec, Inc. Copyright 2004

MODBUS® is a registered trademark of Schneider Automation Inc.

pcANYWHERE is a registered trademark of Symantec Corporation.

# **Disclaimer of Warranties**

The contract between the Seller and the Buyer states the entire obligation of the Seller. The contents of this document shall not become part of or modify any prior or existing agreement, commitment or relationship between the Seller and Buyer. There are no express or implied warranties set out in this document. The only warranties that apply are those in the existing contract between the Seller and Buyer.

Varec, Inc. products have not been tested by Varec, Inc. under all possible operational conditions, and Varec, Inc. may not have all the data relative to your application. The information in this document is not all inclusive and does not and cannot take into account all unique situations. Consequently, the user should review this product literature in view of his/her application. If you have any further questions, please contact Varec, Inc. for assistance.

## Limitations of Seller's Liability

In the event that a court holds that this document created some new warranties, Seller's liability shall be limited to repair or replacement under the standard warranty clause. In no case shall the Seller's liability exceed that stated as Limitations of Remedy in the contract between the Seller and Buyer.

# **Terms of Use**

The information provided in this document is provided "as is" without warranty of any kind. Varec, Inc. disclaim all warranties, either express or implied, including the warranties of merchantability and fitness for a particular purpose. In no event shall Varec, Inc. or its suppliers be liable for any damages whatsoever including direct, indirect, incidental, consequential, loss of business profits or special damages, even if Varec, Inc. or its suppliers have been advised of the possibility of such damages.

Use of parts that are not manufactured or supplied by Varec, Inc. voids any Varec, Inc. warranty and relieves Varec, Inc. of any obligation to service the product under warranty. Varec, Inc. recommends the use of only Varec, Inc. manufactured or supplied parts to maintain or service Varec, Inc. products.

# **Safety Precaution Definitions**

Caution! Damage to equipment may result if this precaution is disregarded.

**Warning!** Direct injury to personnel or damage to equipment which can cause injury to personnel may result if this precaution is not followed.

# **Safety Precautions**

**READ AND UNDERSTAND** THIS INSTRUCTION MANUAL BEFORE INSTALLING, OPERATING OR PERFORMING MAINTENANCE ON THE VAREC 8420 WIRELESS BASE TRANSCEIVER. FOLLOW ALL PRECAUTIONS AND WARNINGS NOTED HEREIN WHEN INSTALLING, OPERATING OR PERFORMING MAINTENANCE ON THIS EQUIPMENT.

## **Restricted Rights**

This product is licensed by The United States. Diversion contrary to U.S. law is prohibited. Shipment or re-export of this product outside of The United States may require authorization by the U.S. Bureau of Export Administration. Please contact Varec, Inc. for assistance and further information.

# FCC Notifications

This device complies with part 15 of the FCC rules. Operation is subject to the following two conditions: 1) This device may not cause harmful interference and 2) this device must accept any interference received, including interference that may cause undesired operation. This device must be operated as supplied by Varec, Inc. Any changes or modifications made to the device without the express written approval of Varec, Inc. may void the user's authority to operate the device.

This equipment has been tested and found to comply with the limits for a Class B digital device, pursuant to part 15 of the FCC Rules. These limits are designed to provide reasonable protection against harmful interference in a residential installation. This equipment generates, uses, and can radiate radio frequency energy and, if not installed and used in accordance with the instructions, may cause harmful interference to radio communications. However, there is no guarantee that interference will not occur in a particular installation. If this equipment does cause harmful interference to radio or television reception, which can be determined by turning the equipment off and on, the user is encouraged to try to correct the interference by one or more of the following measures:

- Reorient or relocate the receiving antenna.
- · Increase the separation between the equipment and receiver.
- Connect the equipment into an outlet on a circuit different from that to which the receiver is connected.
- Consult the dealer or an experienced radio/TV technician for help.
- **Note!** Whenever the 8420 WBT is placed inside an enclosure a label must be placed on the outside of that enclosure which includes the module's FCC ID.

1

## Contents

Varec

| 1 | Intr | oduction                                                                    |
|---|------|-----------------------------------------------------------------------------|
|   | 1.1  | Function & System Design1                                                   |
|   | 1.2  | Understanding Data Communication Configurations                             |
|   |      | 1.2.1 Point-to-Point Systems                                                |
|   |      | 1.2.2 Point-to-Multipoint Systems                                           |
|   | 1.3  | Choosing Point-to-Point or Point-to-MultiPoint Operation 4                  |
| 2 | Qui  | <b>ck-Start</b>                                                             |
|   | 2.1  | Quick-Start on a Point-to-Multipoint System                                 |
|   |      | 2.1.1 Quick Start Procedure                                                 |
|   |      | 2.1.2 Point-to-MultiPoint Operation LEDs                                    |
|   | 2.2  | Quick Start on a Point-to-Point System                                      |
|   |      | 2.2.1 Quick-Start Procedure                                                 |
|   |      | 2.2.2 Point-to-Point Operation LEDs                                         |
|   | 2.3  | Choosing a Location for the Transceivers                                    |
| 3 | Set  | ting Up the Transceiver                                                     |
|   | 3.1  | Working with HyperTerminal9                                                 |
|   |      | 3.1.1 Accessing HyperTerminal's Setup Menu9                                 |
|   |      | 3.1.2 Connecting and Disconnecting from HyperTerminal                       |
|   |      | 3.1.3 Troubleshooting HyperTerminal                                         |
|   | 3.2  | Setting up a Transceiver                                                    |
|   | 3.3  | Operation Mode                                                              |
|   |      | 3.3.1 About Operation Mode                                                  |
|   |      | 3.3.2 Setting Operation Mode                                                |
|   |      | 3.3.3 ATDT Commands                                                         |
|   |      | 3.3.5 Calling a transceiver through one or two Repeaters                    |
|   | 34   | Baud Rate 22                                                                |
|   | 0.1  | 3.4.1 About Baud Pate 22                                                    |
|   |      | 3.4.2 Setting the Baud Rate                                                 |
|   | 3.5  | Call Book                                                                   |
|   |      | 3.5.1 About Call Book                                                       |
|   |      | 3.5.2 Editing the Call Book                                                 |
|   |      | 3.5.3 Programming Point-to-Point Extended Call Book for 3 or 4 Repeaters 28 |
|   |      | 3.5.4 Programming Point-to-Multipoint Call Book                             |
|   |      | 3.5.5 Programming Point-to-MultiPoint Extended Call Book                    |
|   | 3.6  | Radio Transmission Characteristics                                          |
|   |      | 3.6.1 About Radio Transmission Characteristics                              |
|   |      | 3.6.2 Euling Radio Transmission Unaracteristics                             |
|   |      |                                                                             |

|   |      | 3.6.4 (1) MAX PACKET SIZE AND (2) MIN PACKET SIZE                                                                              |
|---|------|----------------------------------------------------------------------------------------------------|
|   | 3.7  | Radio Statistics 41                                                                                                    |
|   |      | 3.7.1 About Radio Statistics                                                                                                   |
|   |      | 3.7.2 Showing Radio Statistics 41                                                                                              |
|   | 3.8  | MultiPoint Parameters                                                                                                    |
|   |      | 3.8.1 About MultiPoint Parameters                                                                                              |
|   |      | 3.8.2 Editing MultiPoint Parameters                                                                                            |
|   |      | 3.8.4 (3) RETRY ODDS                                                                                                    |
|   |      | 3.8.5 (4) DTR CONNECT                                                                                                    |
|   |      | 3.8.6 (D) RADIO ID                                                                                                    |
|   |      | 3.8.7 Overlapping MultiPoint Systems                                                                                           |
|   | 3.9  | Passwords                                                                                                    |
|   |      | 3.9.1 About Passwords                                                                                                    |
|   |      | 3.9.2         Setting a Password         48           3.9.3         Changing a Password         48                             |
|   |      | 3.9.4   Disabling a Password   48                                                                                              |
|   | 3.10 | Time Divisible Multiple Access (TDMA)                                                                                          |
|   | 3.11 | Additional Settings                                                                                                    |
|   |      | 3.11.1 Low Baud Rates                                                                                                    |
|   |      | 3.11.2 Setup Timeout                                                                                                    |
|   | 3.12 | Factory Default Settings 49                                                                                                    |
| 4 | Snee | cifications 53                                                                                                    |
| - | 4 1  | General 53                                                                                                    |
|   | 4.1  | Transmit 53                                                                                                    |
|   | 4.2  |                                                                                                    |
|   | 4.5  | Receive                                                                                                    |
|   | 4.4  | Data Transmission                                                                                                    |
|   | 4.5  | Power Requirements                                                                                                    |
|   | 4.6  | Operating Environment                                                                                                    |
|   | 4.7  | OEM Board Level Mechanical Drawing 55                                                                                          |
| Α | Orde | ering Information                                                                                                    |
| в | Fact | ory Default Settings 59                                                                                                    |
| C | ۸dd  | itional Transcoiver information                                                                                                |
| U | Auu  |                                                                                                    |
|   | 0.1  |                                                                                                    |
|   |      | C.1.1         KS-422 AND KS-485 FULL DUPLEX PIN-OUTS         62           C.1.2         RS-485 HALF DUPLEX PIN-OUTS         62 |
|   | C.2  | RS232 Pin Assignments                                                                                                    |

## **1** Introduction

This manual provides the information that you need to install, maintain, and troubleshoot the Varec Model 8420 Wireless Base Transceiver (WBT).

#### 1.1 Function & System Design

The 8420 WBT provides wireless 900 MHz RS232 data communications. The 8420 WBT functions as a 9-pin null modem cable. If the 8420 WBT is to be used in an application where a null modem cable is used, such as communication between two computers, then the 8420 WBTs can be connected directly. If 8420 WBTs are to be used to replace a straight-through RS232 cable, then a null modem cable must be placed between the transceiver and the DCE instrument to which it is connected.

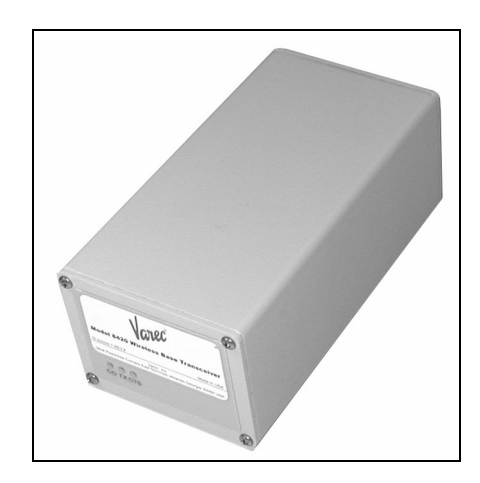

Figure 1-1: 8420 WBT Front View

## **1.2 Understanding Data Communication Configurations**

8420 WBTs' versatility allows you to establish data communication links using a variety of configurations. This makes it possible to extend the range of the 8420 WBT and operate in a number of applications. This section describes the two main categories of communication configurations: point-to-point or point-to-multipoint.

## 1.2.1 Point-to-Point Systems

A Point-to-Point system is limited to one Master and one Slave transceiver. Repeaters may be added in to extend the reach of the network, but no other Master or Slave may be added.

The example below shows the most common and straightforward link, a Master communicating to a Slave in a Point-to-Point link.

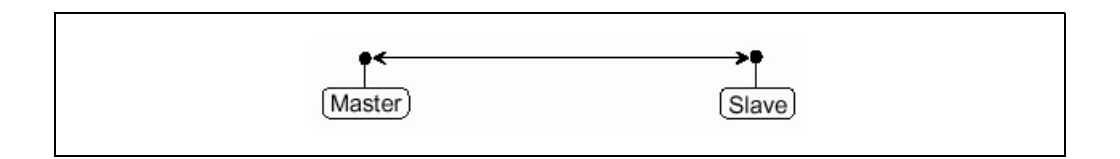

# larec —

The following diagram shows how a link might be set up using a Repeater. The Repeater may be sitting on a hilltop or other elevated structure to link the Master to the Slave. In this setup it may be desirable to use an external omni directional antenna on the Repeater. To extend the range, Yagi antennas may be used on either or both of the Master and Slave transceiver.

When a Repeater is used the RF speed is cut in half. The Data Port baud rate, however, may still be set to 115200.

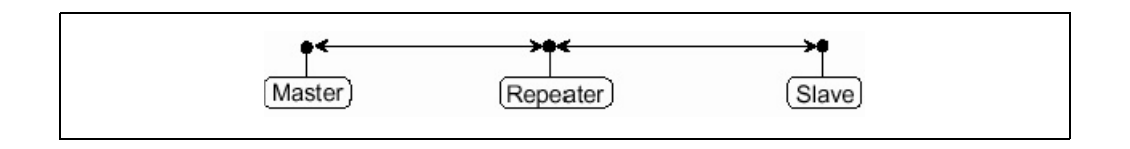

The example below shows a link with two Repeaters between the Master and Slave. With two Repeaters there is clearly more flexibility in getting around obstacles and greater total range is possible. Once again, it would be desirable to use external omni directional antennas with the Repeaters, and attaching a Yagi to the Master and Slave to increase the range of the link.

When two Repeaters are used there is no further degradation in the RF speed of the link.

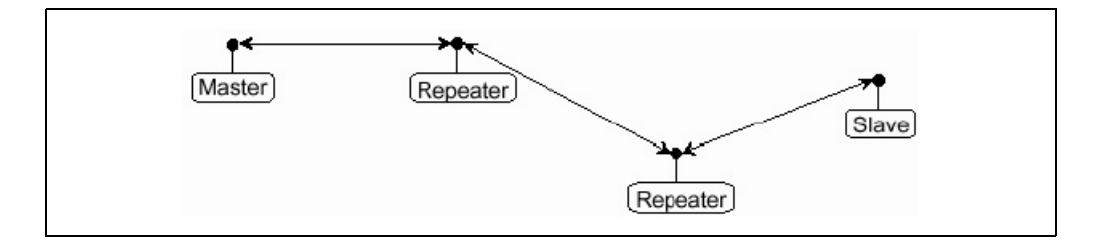

In the next example a setup is shown where a Master routinely calls a number of Slaves at different times. The Master is communicating with a transceiver designated as a Slave/Repeater that is connected to a remote device. Since this device is placed in an elevated location, the transceiver may also be used as a Repeater when it is not used as a Slave. At any time the Master may call any of the Slaves, establish a connection, and send and receive data.

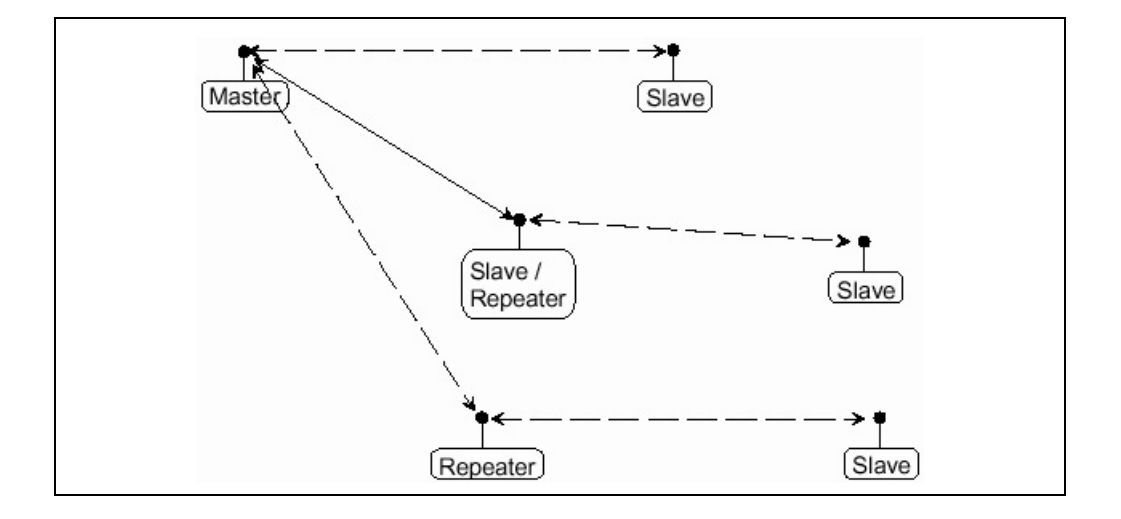

## 1.2.2 Point-to-Multipoint Systems

In a MultiPoint system the transceiver, designated as a Master, is able to simultaneously be in communication with numerous Slaves. In its simplest form, a MultiPoint network functions with the Master broadcasting its messages to all Slaves and the Slaves responding to the Master when given data by the device connected to the data port.

The next diagram depicts a standard Point-to-MultiPoint system. In this example, any data sent from the Master is broadcast to all three Slaves, one of which receives it through a MultiPoint Repeater. The data is in turn sent out of the RS232 port of each of the three Slaves.

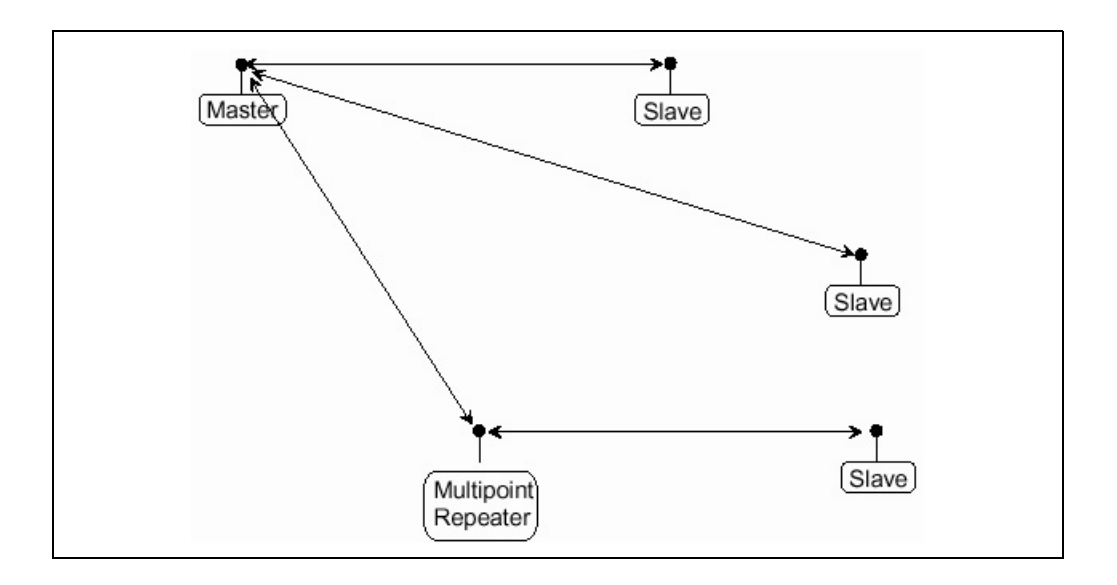

The last example is a Point-to-MultiPoint system. This system uses one of the sites as a Slave/Repeater. This system works in the same manner as a standard MultiPoint system with Repeaters. However, the number of radios needed is reduced with the use of the MultiPoint Slave/Repeater feature.

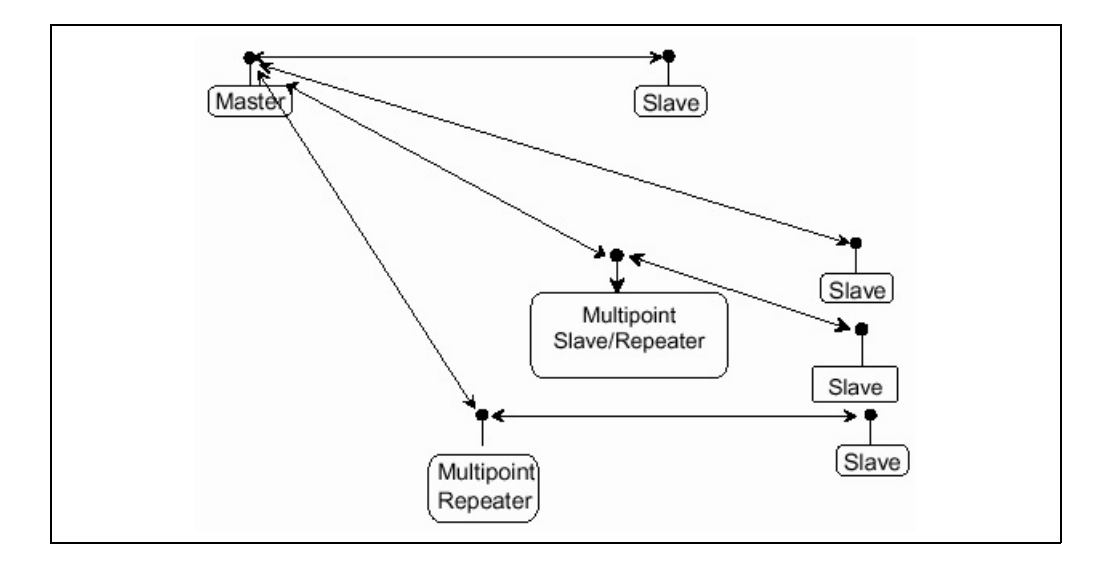

arec

## **1.3 Choosing Point-to-Point or Point-to-MultiPoint Operation**

It is important to note the differences between Point-to-Point and MultiPoint systems. In a Point-to-Point system all packets are acknowledged, whether sent from the Master to the Slave or from the Slave to the Master. In a MultiPoint system, outbound packets from the Master or Repeater to Slaves or other Repeaters are sent a user defined number of times. The receiving transceiver, Slave or Repeater, will accept the first packet received that passes the 32 bit CRC. However, the packet is not acknowledged. On the return trip to the Master, all packets sent are acknowledged or retransmitted until they are acknowledged. Therefore, the return link in a MultiPoint system is generally very robust.

Traditionally, a MultiPoint network is used in applications where data is collected from many instruments and reported back to one central site. As such, the architecture of such a system is different from Point-to-Point applications. The number of radios in a MultiPoint system is influenced by the following parameters:

- 1. Size of the blocks of data. The longer the data blocks, the smaller the system capacity.
- 2. Baud rate.
- 3. The amount of contention between Slaves. Polled slaves vs. timed slaves.
- 4. Use of Repeaters. Using the Repeater setting in a MultiPoint network will decrease overall system capacity by 50%.

For example, if the network will be polling Slaves once a day to retrieve sparse data, several hundred Slaves could be configured to a single Master. However, if each Slave will be transmitting data at greater levels, then fewer Slaves should be linked to the Master. The overall system will be closer to capacity with fewer Slaves.

For examples and additional information on data communication links, see the section Examples of Data Communication Links later in this document.

## 2 Quick-Start

This manual provides the information that you need to install, maintain, and troubleshoot the Varec Model 8420 Wireless Base Transceiver (WBT).

## 2.1 Quick-Start on a Point-to-Multipoint System

#### 2.1.1 Quick Start Procedure

The following is a quick start up to setting up two transceivers in Point-to-MultiPoint mode. This mode allows for a Master to communicate with several Repeaters and Slaves simultaneously.

1. Connect the transceiver to the serial port of your computer either through a serial cable or via the diagnostics cable.

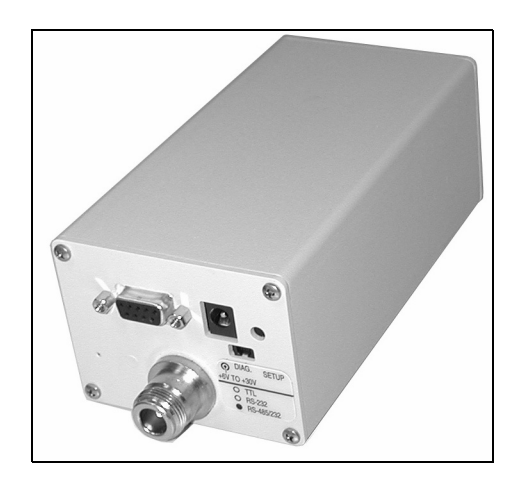

Figure 2–1: 8420 WBT Back View

- 2. Open up a HyperTerminal session.
  - Use the following settings in connecting with hyper terminal.
  - Connect to COMx (depending on which COM port your cable is connected to) .
  - Set data rate to 19,200, data bits 8, Parity- none, Stop bits 1, Flow control none.
- Press the setup button next to the serial port on the radio. If you are using the diagnostics cable, press Shift-U (capital U).
  - The three lights on the board should all turn green, indicating Setup mode.
  - The main menu will appear on the screen.
- 4. Press 0 to get into the Operation Mode menu.
  - Press 2 to set the radio as a point to MultiPoint Master.
  - Press 3 to set the radio as a point to MultiPoint Slave.
  - Press Esc to get back to Main menu.
- 5. Press 1 in the main menu to change the Baud Rate.

5

- The baud rate in setup mode is always 19200.
- The baud rate must be changed to match the baud rate of the device that the radio is attached to.
- 6. At the Main Menu, press 3.
  - Set FreqKey, Max Packet Size, Min Packet Size, RF Data rate to be the same on all radios throughout the network.
- 7. At the Main Menu, press 5.
  - Set the Network ID value to any value between 1 and 4095, except 255.
  - Make sure this value is the same on every radio in the network.

## 2.1.2 Point-to-MultiPoint Operation LEDs.

|                                                                               | Master                                                  |                  |                           | Slave                     |                      |                           | Repeater                  |                     |                           |
|-------------------------------------------------------------------------------|---------------------------------------------------------|------------------|---------------------------|---------------------------|----------------------|---------------------------|---------------------------|---------------------|---------------------------|
| Condition                                                                     | Carrier<br>Detect<br>(CD)                               | Transmit<br>(TX) | Clear to<br>Send<br>(CTS) | Carrier<br>Detect<br>(CD) | Transmit<br>(TX)     | Clear to<br>Send<br>(CTS) | Carrier<br>Detect<br>(CD) | Transmit<br>(TX)    | Clear to<br>Send<br>(CTS) |
| Powered, not<br>linked                                                        | Solid<br>red<br>bright                                  | Solid red<br>dim | Off                       | Solid red<br>bright       | Off                  | Blinking<br>red           | Solid red<br>bright       | Off                 | Blinking<br>red           |
| Repeater and<br>Slave linked to<br>Master, no data                            | Solid<br>red<br>bright                                  | Solid red<br>dim | Off                       | Solid<br>green            | Off                  | Solid red<br>bright       | Solid<br>green            | Solid<br>red, dim   | Solid red<br>bright       |
| Repeater and<br>Slave linked to<br>Master, Master<br>sending data to<br>Slave | Solid red<br>bright                                     | Solid red<br>dim | Off                       | Solid<br>green            | Off                  | * Solid<br>red<br>bright  | Solid<br>green            | Solid<br>red, dim   | * Solid<br>red<br>bright  |
| Repeater and<br>Slave linked to<br>Master, Slave<br>sending data to<br>Master | Solid<br>green<br>RCV data<br>or solid<br>red<br>bright | Solid red<br>dim | Interm.<br>flash red      | Solid<br>green            | Interm.<br>flash red | Solid red<br>bright       | Solid<br>green            | Solid red<br>bright | Solid red<br>bright       |
| Master with<br>diagnostics<br>program running                                 | Solid red<br>bright                                     | Solid red<br>dim | Interm.<br>flash red      | Solid<br>green            | Interm.<br>flash red | * Solid<br>red<br>bright  | Solid<br>green            | Solid red<br>bright | * Solid<br>red<br>bright  |

Note!

Clear to Send LED will be solid red with a solid link, as the link weakens the Clear to Send LED light on the Repeater and Slave will begin to flash.

## 2.2 Quick Start on a Point-to-Point System

## 2.2.1 Quick-Start Procedure

When purchased as a pair, the 8420 WBTs are shipped from the factory pre-configured to operate in Point-to-Point applications. To establish communications between a pair of 8420 WBTs just received from the factory:

- 1. Connect the transceiver to the instrument with the RS232 cable and attach the power adapter to the transceiver. The cable supplied will fit a 9-pin male RS232 connector; any other format will need an adapter or different cable.
- 2. Set the Modem mode in each transceiver. One should be set as a Point-to-Point Master (Mode 0) and the other set as a Point-to-Point Slave (Mode 1).
- 3. Set the baud rate on each transceiver to match the baud rate of the instrument to which it is attached. Please note, when setting the transceiver's baud rate, its RS232 data rate is set. This must match the rate for the instrument to which it is attached. The baud rate does not have to be on the same setting for the two transceivers.
- 4. Edit the Call Book. The Master needs the Slave's serial number in its Call Book. The Slave needs either the Master's serial number in its Call Book, or Slave Security dis-abled.
- 5. Connect antennas to the transceiver. Any 8420 WBT transceiver may be operated without an antenna for bench-top testing without concern for damaging the prod-uct. Noise potential may be reduced on the bench by lowering the Xmit power.
- 6. Shortly after both transceivers are plugged in, they should establish a communications link with each other and the connection is complete. Using the table below, verify that the radios are operating as expected.

|                                                | Master                    |                      |                           | Slave                     |                      |                           | Repeater                  |                      |                           |
|------------------------------------------------|---------------------------|----------------------|---------------------------|---------------------------|----------------------|---------------------------|---------------------------|----------------------|---------------------------|
| Condition                                      | Carrier<br>Detect<br>(CD) | Transmit<br>(TX)     | Clear to<br>Send<br>(CTS) | Carrier<br>Detect<br>(CD) | Transmit<br>(TX)     | Clear to<br>Send<br>(CTS) | Carrier<br>Detect<br>(CD) | Transmit<br>(TX)     | Clear to<br>Send<br>(CTS) |
| Powered, not<br>linked                         | Solid<br>red<br>bright    | Solid red<br>bright  | Solid red<br>bright       | Solid red<br>bright       | Off                  | Blinking<br>red           | Solid red<br>bright       | Off                  | Blinking<br>red           |
| Linked, no<br>Repeater, sending<br>sparse data | Solid<br>green            | Interm.<br>flash red | Interm.<br>flash red      | Solid<br>green            | Interm.<br>flash red | Interm.<br>flash red      | n/a                       | n/a                  | n/a                       |
| Master calling<br>Slave through<br>Repeater    | Solid red<br>bright       | Solid red<br>dim     | Solid red<br>bright       | Solid red<br>bright       | Off                  | Blinking<br>red           | Solid red<br>bright       | Off                  | Blinking<br>red           |
| Master linked to<br>Repeater, not to<br>Slave  | Flashing<br>orange        | Solid red<br>dim     | Solid red<br>bright       | Solid red<br>bright       | Off                  | Blinking<br>red           | Solid red<br>bright       | Solid red<br>dim     | Solid red<br>bright       |
| Repeater linked<br>to Slave                    | Solid<br>green            | Interm.<br>flash red | Interm.<br>flash red      | Solid<br>green            | Interm.<br>flash red | Interm.<br>flash red      | Solid<br>green            | Interm.<br>flash red | Interm.<br>flash red      |
| Mode 6 - Waiting<br>for ATD<br>Command         | Solid red<br>bright       | Off                  | Blinking<br>red           | Solid red<br>bright       | Off                  | Blinking<br>red           | n/a                       | n/a                  | n/a                       |
| Setup Mode                                     | Solid<br>green            | Solid<br>green       | Solid<br>green            | Solid<br>green            | Solid<br>green       | Solid<br>green            | Solid<br>green            | Solid<br>green       | Solid<br>green            |

## 2.2.2 Point-to-Point Operation LEDs

## 2.3 Choosing a Location for the Transceivers

Placement of the 8420 WBT is likely to have a significant impact on its performance. Height is key. In general, 8420 WBT units with a higher antenna placement will have a better communication link. In practice, the transceiver should be placed away from computers, telephones, answering machines and other similar equipment. The 6-foot RS232 cable included with the transceiver usually provides ample distance for placement away from other equipment. To improve the data link, FreeWave Technologies offers directional and omni-directional antennas with cable lengths ranging from 3 to 200 feet. When using an external antenna, placement of that antenna is critical to a solid data link. Other antennas in close proximity are a potential source of interference; use the Radio Statistics to help identify potential problems. It is also possible that an adjustment as little as 2 feet in antenna placement can solve noise problems. In extreme cases, such as when the transceiver is located close to pager or cellular telephone transmission towers, the standard and cavity band pass filters that FreeWave offers can reduce the out-of-band noise.

FreeWave also offers a waterproof version of the 900MHz transceivers. This model can be placed outdoors without additional weather protection. The waterproof enclosure still requires an external antenna and includes a 6-foot data and power pigtail cable.

## **3 Setting Up the Transceiver**

Once the transceiver is mounted and connected with the programming cable to the programming computer, it can be programmed for use through HyperTerminal.

The following describes, in detail, how to set HyperTerminal to program the transceivers.

- **Note!** The terms Modem and Transceiver are used interchangeably in this manual and in the text of the setup menu. While the words have different meanings, the two terms should be treated as one and the same for the purposes of use of the 8420 WBT product.
- **Note!** Included on the User Manual CD is the optional "EZ Config" transceiver setup program and instructions. This program eliminates the need to use HyperTerminal to program the transceivers.

## 3.1 Working with HyperTerminal

### 3.1.1 Accessing HyperTerminal's Setup Menu

1. Click on the Start button. A cascading menu appears. Select Programs, Accessories, Communications and then HyperTerminal. A window appears similar to the following.

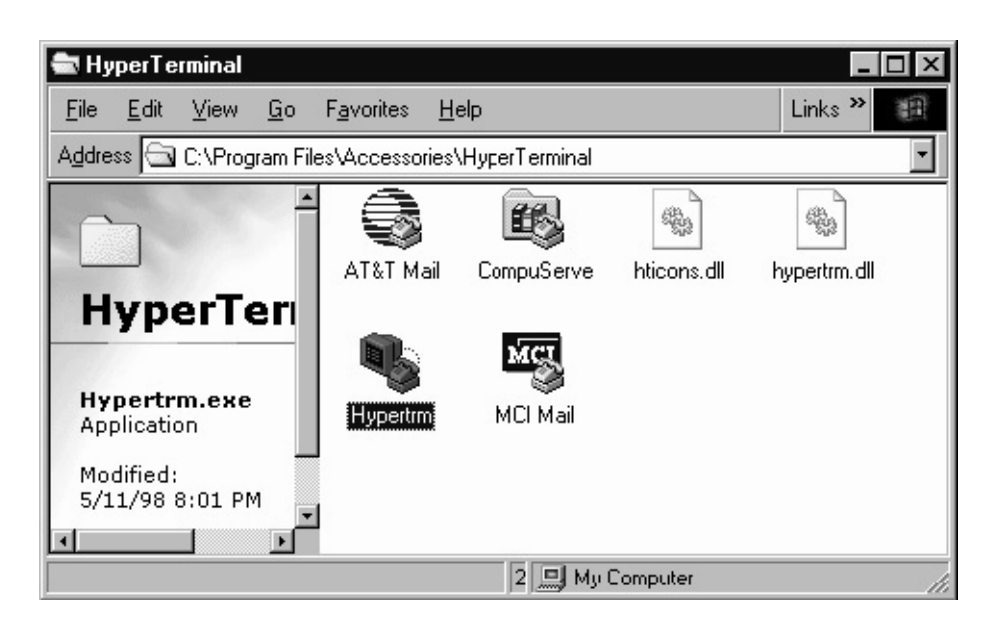

2. Double-click on the Hypertrm.exe icon. The following window appears.

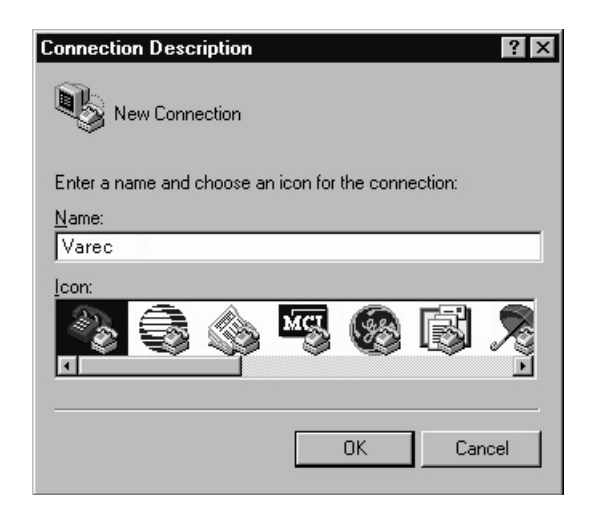

- 3. In the Name text box, type in a descriptive name. Select an icon from the lcon selection box.
- 4. Click on the OK button. The following "Connect To" dialog box appears.

| Connect To              | ? ×                                     |
|-------------------------|-----------------------------------------|
| Varec                   |                                         |
| Enter details for       | the phone number that you want to dial: |
| Country code:           | United States of America (1)            |
| Ar <u>e</u> a code:     | 303                                     |
| Phone number:           |                                         |
| Co <u>n</u> nect using: | Direct to Com1                          |
|                         | OK Cancel                               |

5. Select the connection type to be used from the Connect using drop-down menu. In most cases the connection type will be either Direct to Com1 or Direct to Com2.

11

6. Click on the OK button. The Properties dialog box appears for the selected connection type.

| Bits per second: | 19200 |         | •          |
|------------------|-------|---------|------------|
| Data bits:       | 8     |         | T          |
| Parity:          | None  |         | •          |
| Stop bits:       | 1     |         | •          |
| Flow control:    | None  |         | T          |
|                  |       | Restore | e Defaults |

The following are the port settings for the connection:

| Port Setting    | Menu Option to Select |
|-----------------|-----------------------|
| Bits per second | 19200                 |
| Data bits       | 8                     |
| Parity          | None                  |
| Stop bits       | 1                     |
| Flow control    | None                  |

7. After selecting the appropriate menu items for each setting, click on the OK button. The following HyperTerminal dialog box appears.

| 🍖 Varec - Hyperl                  | erminal                          |             |        | _ 🗆 🗙     |
|-----------------------------------|----------------------------------|-------------|--------|-----------|
| <u>File E</u> dit ⊻iew <u>C</u> a | ll <u>T</u> ransfer <u>H</u> elp |             |        |           |
| 02 03                             | 08 8                             |             |        |           |
|                                   |                                  |             |        | *         |
|                                   |                                  |             |        |           |
|                                   |                                  |             |        |           |
|                                   |                                  |             |        | Territo ( |
|                                   |                                  |             |        |           |
| •                                 |                                  |             |        | <u> </u>  |
| Disconnected                      | Auto detect                      | Auto detect | SCROLL | CAPS //   |

Varec

8. To connect HyperTerminal to the transceiver, press the Setup button on the back of the 8420 WBT, as shown in Figures 3–1 and 3–2. If connected to the diagnostics port, type U (Capital 'U') to invoke the setup menu.

Figure 3–1: Model FGR–115WC (Waterproof)

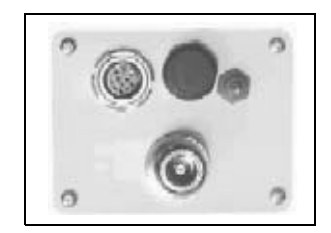

Figure 3–2: Model FGR–115RC (Rugged)

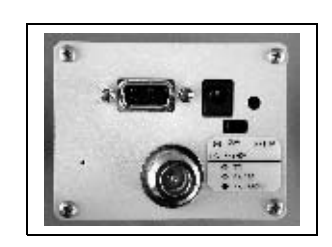

When the Setup button is pushed, the 8420 WBT Setup Main Menu will display in the HyperTerminal dialog box. All three LEDs on the transceiver will light green and stay green as long as the transceiver is in the Setup mode.

- 9. Save the HyperTerminal connection settings by selecting Save from the File menu.
- **Note!** Whenever a change is made to the HyperTerminal settings in an open terminal session, the connection must be disconnected then reconnected before the settings will take effect.

## 3.1.2 Connecting and Disconnecting from HyperTerminal

The HyperTerminal dialog box displays several icons in the toolbar. To reconnect from HyperTerminal:

- 1. Click on the Disconnect icon 🙆
- 2. Click on the Call icon 😰 to reconnect. If the settings have not been saved they must be reselected when HyperTerminal reconnects to the transceiver.

## 3.1.3 Troubleshooting HyperTerminal

The following are some common issues encountered while using HyperTerminal.

| Problem                                                                                        | Cause                                                                                                    | Corrective Action                                                                                                    |
|------------------------------------------------------------------------------------------------|----------------------------------------------------------------------------------------------------|----------------------------------------------------------------------------------------------------|
| Nothing appears on<br>the screen after<br>pressing the setup<br>button on the<br>transceiver.  | This usually<br>indicates one of two<br>things; either the<br>wrong Com port is<br>selected or a null<br>modem RS-232<br>cable is being used. | <ul> <li>Follow the steps below to change the Comports.</li> <li>Select Properties from the File menu.</li> <li>Click on the Connect To tab and verify that the correct Com port is selected.</li> <li>Click on the OK button to close the Properties dialog box.</li> <li>Click on the Disconnect button and then click the Call button.</li> <li>Press the Setup button on the back of the</li> </ul> |
|                                                                                                |                                                                                                    | transceiver. The setup menu screen should appear.                                                                                                    |
| Gibberish appears<br>on the screen after<br>pressing the setup<br>button on the<br>transceiver | This usually<br>indicates a Baud<br>Rate problem.                                                                                             | Follow the steps below to change the Baud<br>Rate. Gibberish BEFORE the setup button is<br>pressed indicates Diagnostics is enabled in<br>the Master.                                                                                                    |
|                                                                                                |                                                                                                    | Select Properties from the File menu.     Click on the Configure button                                                                                                    |
|                                                                                                |                                                                                                    | <ol> <li>Change the Baud Rate to 19200 and click<br/>on the OK button.</li> </ol>                                                                                                    |
|                                                                                                |                                                                                                    | <ol> <li>Click on the OK button to close the Prop-<br/>erties dialog box.</li> </ol>                                                                                                    |
|                                                                                                |                                                                                                    | <ol><li>Click on the Disconnect button and then<br/>click the Call button.</li></ol>                                                                                                    |
|                                                                                                |                                                                                                    | <ol> <li>Press the setup button on the back of the<br/>transceiver. The setup menu screen<br/>should appear.</li> </ol>                                                                                                    |
| The setup menu appears on the                                                                  | This usually<br>indicates a three-                                                                                                    | Follow the steps below if the connection uses a three-wire connection.                                                                                                    |
| screen, but nothing<br>happens when keys                                                       | wire connection, Rx,<br>Tx & Gnd.                                                                                                    | 1. Select Properties from the File menu.                                                                                                    |
| on the keyboard are                                                                            |                                                                                                    | 2. Click on the Configure button.                                                                                                    |
| presseu.                                                                                       |                                                                                                    | 3. Change the Flow Control to None and click on the OK button.                                                                                                    |
|                                                                                                |                                                                                                    | 4. Click on the OK button to close the Prop-<br>erties dialog box.                                                                                                    |
|                                                                                                |                                                                                                    | 5. Click on the Disconnect button and then click the Call button.                                                                                                    |
|                                                                                                |                                                                                                    | <ol> <li>Press the Setup button on the back of the<br/>transceiver. The Setup Menu screen<br/>appears and changes can be made from<br/>the keyboard.</li> </ol>                                                                                                    |

Varec

| Problem                                                                                                    | Cause                                           | Corrective Action                                                                                                    |
|----------------------------------------------------------------------------------------------------|-------------------------------------------------|----------------------------------------------------------------------------------------------------|
| A connection exists,<br>data is being<br>received through<br>HyperTerminal, and<br>some data is<br>correct, but the<br>remaining data is in<br>unrecognizable<br>characters. | This usually<br>indicates a parity<br>mismatch. | To resolve this issue, ensure that the parity of<br>the transceiver and the parity of<br>HyperTerminal are set the same.<br>HyperTerminal's parity settings are under<br>Properties and the 8420 WBT parity is found<br>under the Baud Rate in the Setup mode. |

## 3.2 Setting up a Transceiver

Setup begins with the Setup menu appears, changes in the configurations can be made.

| 😓 Varec - HyperTerminal 📃 🗖 🗖                                                                                                    |                        |  |  |  |  |  |
|----------------------------------------------------------------------------------------------------|------------------------|--|--|--|--|--|
| <u>File Edit View Call Transfer Help</u>                                                                                                    |                        |  |  |  |  |  |
|                                                                                                    |                        |  |  |  |  |  |
| MAIN MENU<br>Version 2.29e 06-01-2003<br>Standard Hop Table<br>Modem Serial Number 911-592                                                                                                    | 0                      |  |  |  |  |  |
| <ul> <li>(Ø) Set Operation Mode</li> <li>(1) Set Baud Rate</li> <li>(2) Edit Call Book</li> <li>(3) Edit Radio Transmission Characteristics</li> <li>(4) Show Radio Statistics</li> <li>(5) Edit MultiPoint Parameters</li> <li>(6) TDMA Menu</li> <li>(8) Chg Password</li> <li>(Esc) Exit Setup</li> <li>Enter Choice</li> </ul> |                        |  |  |  |  |  |
| Connected 0:00:27 Auto detect 19200 8-N-1 SCROLL CAPS                                                                                                    | NUM Capture Print echo |  |  |  |  |  |

The following section describes in detail how to use all of the Setup menu options to edit the operational parameters and view the performance data.

8420

## 3.3 Operation Mode

## 3.3.1 About Operation Mode

The Operation Mode option designates the method 8420 WBTs use to communicate with each other. 8420 WBTs operate in a Master to Slave configuration. Before the transceivers can operate together, they must be set up to properly communicate.

In a Point-to-Point setup, Master or Slave Mode can be used on either end of the communication link without performance degradation. When setting up the transceiver, remember that a number of parameters are controlled by the settings in the Master. Therefore, deploying the Master on the communications end where it will be easier to access the transceiver is advised, but not necessary.

| Operation Mode                        | Description                                                                                                    |  |  |  |  |
|---------------------------------------|----------------------------------------------------------------------------------------------------|--|--|--|--|
| Point-to-Point<br>Master (0)          | This mode designates the transceiver as the Master in Point-to-Point mode. The Master calls any or all Slaves designated in its Call Book.                                                                                                    |  |  |  |  |
|                                       | In Point-to-Point mode the Master determines the setting used for<br>most of the radio transmission characteristics, regardless of the<br>settings in the Slave and/or Repeaters. The settings for the Slave and<br>Repeater(s) not determined by the Master are RF Xmit Power, Slave<br>Security, Retry Time Out, Hop Table size, version, and offset.                                                                                                    |  |  |  |  |
|                                       | A quick method of identifying a Master is to power the transceiver.<br>Prior to establishing a communication link with a Slave or Repeater all<br>three of the Master's LEDs will be solid red.                                                                                                    |  |  |  |  |
| Point-to-Point Slave<br>(1)           | This mode designates the transceiver as a Slave in Point-to-Point<br>mode. The Slave communicates with any Master in its Call Book—<br>either directly or through up to four Repeaters. When functioning as a<br>Slave, the Entry to Call feature in the transceiver's Call Book is not<br>operational. The Slave will communicate with a Master listed in its<br>Call Book that calls it. This functionality may be bypassed by setting<br>Slave Security in Menu 3-Edit Radio Transmission Characteristics to<br>1. |  |  |  |  |
| Point-to-MultiPoint<br>Master (2)     | This mode designates the transceiver as a Master in MultiPoint mode.<br>This mode allows one Master transceiver to simultaneously be in<br>communication with numerous Slaves and Repeaters. A Point-to-<br>MultiPoint Master communicates only with other transceivers<br>designated as Point-to-MultiPoint Slaves or Point-to-MultiPoint<br>Repeaters.                                                                                                    |  |  |  |  |
| Point-to-MultiPoint<br>Slave (3)      | This mode designates the transceiver as a Slave in MultiPoint mode.<br>This mode allows the Slave to communicate with a MultiPoint Master.                                                                                                    |  |  |  |  |
| Point-to-Point Slave/<br>Repeater (4) | This mode designates the transceiver to act as either a Slave or<br>Repeater— depending on the instructions from the Master. If a<br>transceiver is in an ideal location where it can act as either an end<br>point in the communication link (Slave) or as an extension to a link at<br>a further point (Repeater). However, the transceiver cannot act as<br>both a Slave and a Repeater at the same time. True Slave/Repeater<br>functionality is only available in a MultiPoint mode.                             |  |  |  |  |
|                                       | <b>Note!</b> Repeater has no security features. When a transceiver is designated a Point-to-Point Slave/Repeater, it will allow any Master to use it as a Repeater.                                                                                                    |  |  |  |  |

Varec

| Operation Mode                                 | Description                                                                                                    |
|------------------------------------------------|----------------------------------------------------------------------------------------------------|
| Point-to-Point<br>Repeater (5)                 | Varec, Inc. allows the use of up to four Repeaters in a Point-to-Point<br>communications link, significantly extending the operating range.<br>When designated as a Repeater a transceiver behaves as a pass-<br>through link. All settings for the call book, baud rates and radio<br>transmission characteristics are disabled. A Repeater will connect<br>with any Master that calls it. The Repeater must still be set up in the<br>Master's call book.                               |
|                                                | The use of one Repeater in a communications link will reduce the top<br>data throughput available when compared to a direct Master to Slave<br>link, generally on the order of 50%. This impact is generally noticed<br>only when using the transceiver at 115.2 KBaud. The throughput does<br>not decrease further if two or more Repeaters are used.                                                                                                    |
| Point-to-Point Slave/<br>Master Switchable (6) | Mode 6 allows the transceiver to be controlled entirely through<br>software commands. A number of key parameters in 8420 WBT's user<br>interface may be changed either directly with a program such as<br>Windows Terminal or through the use of script files. Additionally,<br>when the Point-to-Point Slave/Master Switchable option is selected<br>and the transceiver is not calling a Slave it will function as a Slave and<br>accept any appropriate calls from other transceivers. |
| Point-to-MultiPoint<br>Repeater (7)            | This option allows the transceiver to operate as a Repeater in a MultiPoint network.                                                                                                    |
| Ethernet Options (F)                           | This menu is only needed for Ethernet transceivers. Although this<br>menu is included here, it is unrelated to the transceiver's Mode.<br>Please see the Ethernet addendum for more information on this<br>menu.                                                                                                    |

## 3.3.2 Setting Operation Mode

1. Selecting 0 Set Operation Mode from the Main Menu displays the following window.

| <b>Varec - HyperTerm</b><br><u>File Edit ⊻iew Call I</u>                                                                                                    | i <b>nal</b><br>ransfer <u>H</u> elp                                                                                       |                                                                       |                 |      |         |                  |
|----------------------------------------------------------------------------------------------------|----------------------------------------------------------------------------------------------------|-----------------------------------------------------------------------|-----------------|------|---------|------------------|
|                                                                                                    | <u>12</u> <u>13</u><br>M                                                                                                   | SEI<br>odem <b>M</b> ode                                              | MODEM M<br>is 2 | ODE  |         |                  |
| (0) Point to<br>(1) Point to<br>(2) Point to<br>(3) Point to<br>(4) Point to<br>(5) Point to<br>(6) Point to<br>(7) Point to<br>(7) Point to<br>(F) Ethernet<br>(Esc) Exit to M<br>Enter Choice | Point Mast<br>Point Slav<br>MultiPoint<br>MultiPoint Slav<br>Point Slav<br>Point Slav<br>MultiPoint<br>Options<br>ain Menu | er<br>Master<br>Slave<br>e/Repeater<br>ater<br>e/Master S<br>Repeater | witchabl        | e    |         |                  |
| Connected 0:02:07                                                                                                    | Auto detect                                                                                                    | 19200 8-N-1                                                           | SCROLL          | CAPS | NUM Car | pture Print echo |

- 2. Select the appropriate operation mode by typing the associated number or letter after Enter Choice.
- 3. When the selection is accepted the Set Modem Mode menu will refresh and display the updated mode.
- 4. Press the Esc key once to return to the main Setup menu.

### 3.3.2.1 Using the Point-to-Point Slave/Master Switchable Operation Mode (Mode 6)

When using the Point-to-Point Slave/Master Switch able operation mode, it is important to remember the following items:

- This mode only works through the data port with diagnostics turned off.
- The transceiver remains in Slave mode until called by another transceiver in its Call Book or instructed to call another transceiver through an AT command. All script file or AT commands issued to the transceiver in switch able operation mode must be in ALL CAPS.
- If the DTR line is asserted when the command is given, it will call out immediately. Conversely, after an AT command is given, the transceiver will not call out until the DTR goes high.
- The Master will disconnect when DTR goes low.
- The user may change settings in the user interface without using the Setup button.
- Predetermined script files may be used which allow any of the transceiver's settings to be changed upon execution of that file. This allows the user to establish push button command sets that instruct the transceiver to call a predetermined Slave.

#### 3.3.2.2 Script File or AT Commands

The following lists the commands available to use in Point-to-Point Slave/Master Switch able operation mode and the functions the command controls.

| Script File or<br>AT Command | Function Controlled                                                                           |
|------------------------------|-----------------------------------------------------------------------------------------------|
| ATXF                         | Frequency Key                                                                                 |
| ATXT                         | Max Packet Size                                                                               |
| ATXD                         | Min Packet Size                                                                               |
| ATXX                         | Transmit Rate                                                                                 |
| ATXR                         | RF Data Rate                                                                                  |
| ΑΤΧΡ                         | RF Transmit Power                                                                             |
| ATDT                         | Position in Call Book to Call                                                                 |
| ATD                          | Allows a specific 8420 WBT Serial Number to be entered to call                                |
| ATXC                         | Used in conjunction with the ATD command, instructs transceiver which Repeater path to follow |
| ATXS                         | Instructs transceiver to go into Setup Mode                                                   |

In general, the AT-commands supported by the transceiver can be divided into two types:

**SETTING** commands result in changes on the local transceiver:

ATXF\_, ATXT\_, ATXD\_, ATXX\_, ATXR\_, ATXP\_, or ATXS

**COMMUNICATION** - LINK commands result in the transceiver trying to establish the communication links with other transceivers.

ADTD\_, ATD\_ or ATXC\_ in conjunction with the ATD\_

Transceivers react differently to the two types of the AT-commands. After receiving a Setting AT-command, the transceiver will process the command and, when finished, it will remain in the Point-to-Point Slave/Master Switchable mode.

Conversely, if the Communication – Link command is sent to a transceiver, it will process the command and, when finished, will change its mode of operation, which in simple terms can be best described as a Point-to-Point Master-like mode. In this mode the transceiver will not react to incoming AT-commands, however, it will transmit them across the RF link as user's data. The transceiver will stay in this mode until its DTR line is de-asserted.

In order for a transceiver to accept any AT-commands, its DTR line must be asserted. However, the DTR line has to be held asserted for different time durations depending on which type of command is given.

Follow the steps below to assure the proper functionality of a transceiver in Mode 6 operation.

### For Setting AT-commands:

- 1. Assert the DTR line on transceiver's data port.
- 2. Send the AT-command(s) to the transceiver on the Data Receive Line.
- 3. De-assert the DTR line after the transceiver responds to all of the AT-commands sent to it.
- 4. Repeat from Step 1, if needed.

## For Communication - Link AT-commands:

- 1. Assert DTR line on transceiver's data port.
- 2. Send the AT-command(s) to the transceiver on the Data Receive Line.
- 3. Hold DTR line asserted until the communication link between the local and remote transceivers is established over the RF channel or your protocol requires to timeout.
- 4. Repeat from Step 1, if needed.

### 3.3.2.3 Assert and De-Assert Definitions

Assert and de-assert voltage levels depend on the data port interface type.

## For transceivers with a TTL interface:

- Assert RS232 line means to provide logic low TTL level (0 VDC) at the input of the transceiver;
- De-assert RS232 line means to provide logic high TTL level (+5 VDC) at the input of the transceiver;

## For transceivers with RS232 interface:

- Assert RS232 line means to provide positive voltage at the input of RS232 transceiver (+3...+12 VDC).
- De-assert RS232 line means to provide negative voltage at the input of RS232 transceiver (-3...-12 VDC).

## 3.3.3 ATDT Commands

## 3.3.3.1 ATXC\_

ATXC\_ is similar to manually changing the Entry to Call parameter in the transceiver's Call Book. For example:

- ATXC0 will change Entry to Call to '0' (zero).
- ATXCA will change Entry to Call to 'All'.

If a link to a Slave needs to be made without using a Repeater, it is imperative that the ATXC# command is issued. Otherwise, issue the command ATD####### where ######## is the serial number of the transceiver with which a link is being made. The transceiver will link first to the Repeater(s) specified and then to the Slave transceiver.

## 3.3.3.2 ATDT\_

ATDT\_ is similar to ATXC\_, except after the Entry to Call parameter in the transceiver's Call Book has been changed, the transceiver will start calling this number. For example, sending ATDT0 to a transceiver will:

- 1. Change its Entry to Call to '0' (zero).
- 2. This will cause it to start calling the transceiver with the serial number listed in the main column of the Call Book on line '0'.

When this command is issued, the transceiver's Call Book must not have any '000-0000' entries in it at any position before the number to be used per the ATDT\_ command.

Issuing ATDT0 or ATDT1 will result in the transceiver calling the transceiver entered on Line 0 or 1, respectively. However, issuing ATDT3 will not work because there is '000-0000' entered on Line 2 in the Call Book.

| Line | Transceiver |
|------|-------------|
| 0    | 900-1234    |
| 1    | 900-5678    |
| 2    | 000-0000    |
| 3    | 900-4321    |
| 4    | 000-0000    |
| 5    | 000-0000    |
| 6    | 000-0000    |
| 7    | 000-0000    |
| 8    | 000-0000    |
| 9    | 000-0000    |

#### 3.3.3.3 ATD\_

This command does not work if Entry to Call is set to 'All' or if the Call Book is empty. If Entry to Call is set to 'All', the transceiver which received the ATD\_ command will try to communicate with any Slave in the network that is listening, regardless of the serial number specified in the ATD\_ command. The line to which Entry to Call is referring to, should have:

 A non-zero serial number entry in the main column and no entries in the Repeaters columns if there are no Repeaters to be used

or

• A non-zero serial number entry in the main column followed by valid entry(s) in the Repeaters column(s) of one or more Repeaters to be used.

#### 3.3.3.4 ATXS

Sending this command will force the transceiver to enter Setup mode. While in Setup mode, the transceiver's RS232 baud rate will be set as what was programmed in the Baud Rate Menu rather than the typical 19200 bits/s.

## 3.3.4 Calling a Transceiver that is Not Listed in the Call Book

Point-to-Point Slave/Master Switchable mode accepts the command ATD####### where ######## is any transceiver serial number. Upon receipt of this command the transceiver calls the transceiver, even if the number is not in the sending transceiver's Call Book.

The Slave security may be disabled so that a transceiver operating as a Slave in Modes 1, 4, or 6, will connect to any transceiver calling it regardless of whether or not the calling transceiver is in the Slave's Call Book. This feature is necessary when there are more than 10 transceivers that may call into a Slave. For more information, see Slave Security.

## 3.3.5 Calling a transceiver through one or two Repeaters

In conjunction with the ATD command, the transceiver may be instructed to use the Repeater(s) specified in the Call Book. This means it is possible to call an unlimited number of Slaves through script files in Point-to-Point Slave/Master Switchable operation mode and have up to 10 different Repeater combinations. Before calling a transceiver through one or two Repeaters, the Repeaters to be used must first be set up in the Call Book. This is done by setting up a number to call through the Repeater(s) which are to be used.

## 3.4 Baud Rate

## 3.4.1 About Baud Rate

This setting is the communication rate between the transceiver and the instrument to which it is connected. It is important to note that this is independent of the baud rate for other transceiver(s) in the network. For example, a pair of transceivers may be used in an application to send data from remote process instrumentation to an engineer's computer. In this application, the baud rate for the transceiver on the instrumentation might be set to 9600, and the transceiver on the engineer's computer might be set to 57,600 or 115,200.

## 3.4.2 Setting the Baud Rate

- 1. Selecting 1 Set Baud Rate from the Main Menu displays the following window.
- 2. Select the appropriate baud rate or option by typing in the associated number or letter after Enter Choice. As this is the baud rate for the data port, it must match the baud rate of the device attached to the transceiver.
- 3. When the selection is accepted the Set Modem Mode menu will refresh and display the updated mode.
- 4. Press the Esc key to return to the main Setup menu.

| Baud Rate                            | Description                                                                                                    |         |                     |           |                                            |
|--------------------------------------|----------------------------------------------------------------------------------------------------|---------|---------------------|-----------|--------------------------------------------|
| Actual Baud Rate<br>(selections 0-9) | The actual baud rate for the transceiver's data port.<br>It is desirable to set the baud rate to the highest level supported by the<br>device to which it is connected. In certain circumstances, however, this<br>may actually result in slower data communications.                                                                             |         |                     |           |                                            |
| Data, Parity (A)                     | There are six data word length and parity configurations available to<br>be used with 8420 WBTs. The default setting is 0 (8,N,1) and is the<br>most commonly used serial communications protocol. When Data,<br>Parity are selected from the Baud Rate menu, a prompt to enter a value<br>for Data, Parity. The following describes each option: |         |                     |           |                                            |
|                                      | Menu                                                                                                    | Setting | Data Bits<br>Parity | Stop Bits |                                            |
|                                      | 0                                                                                                    | 8       | None                | 1         |                                            |
|                                      | 1                                                                                                    | 7       | Even                | 1         |                                            |
|                                      | 2                                                                                                    | 7       | Odd                 | 1         |                                            |
|                                      | 3                                                                                                    | 8       | None                | 2         |                                            |
|                                      | 4                                                                                                    | 8       | Even                | 1         |                                            |
|                                      | 5                                                                                                    | 8       | Odd                 | 1         |                                            |
| Modbus RTU (B)                       | Support for Modbus RTU protocol is available. The default setting for<br>Modbus RTU is 0 (Not Enabled).<br>To enable the Modbus RTU mode:<br>1. In the Set Baud Rate menu enter (B) and then select 1.                                                                                                    |         |                     |           |                                            |
|                                      | 2. In the Set MultiPoint Parameters menu, set Master Packe<br>Repeat to 3.                                                                                                    |         |                     |           |                                            |
|                                      | Note! When using the transceiver in Modbus RTU mode<br>Master Packet Repeat must be set to 3 regardless<br>whether the network is in Point-to-Point or MultiPoi<br>mode. The Modbus RTU mode must be selected in<br>RS485 transceiver.                                                                                                    |         |                     |           | iode the<br>Iless of<br>ItiPoint<br>ted in |

| Baud Rate     | Description                                                                                                    |                                                    |                                                                                                  |  |  |  |
|---------------|----------------------------------------------------------------------------------------------------|----------------------------------------------------|--------------------------------------------------------------------------------------------------|--|--|--|
| RS232/485 (C) | In products for which the protocol of the Data port is software selectable (such as FGR09xx, FGR-115RC, FGR115W), use this menu to set the protocol of its data port. In TTL RF board products (FGR09Tx) and Ethernet products (FRG-115RE), this setting must be "0". |                                                    |                                                                                                  |  |  |  |
|               | Menu                                                                                                    | Protocol                                           | Additional Information                                                                           |  |  |  |
|               | 0                                                                                                    | RS232                                              | Use this for TTL RF boards and an Ethernet transceiver.                                          |  |  |  |
|               | 1                                                                                                    | RS422                                              |                                                                                                  |  |  |  |
|               | 2                                                                                                    | RS485                                              | MODBUS RTU mode must be enabled.                                                                 |  |  |  |
|               | 3                                                                                                    | DOT                                                | Special for the Dept. of<br>Transportation.                                                      |  |  |  |
|               | Note!                                                                                                    | TimeDelay sett<br>When the DOT<br>operates as in t | ings are important for the DOT mode.<br>mode is enabled the TimeDelay feature<br>the RS485 mode. |  |  |  |

| Baud Rate                | Description                                                                                                    |                                   |                                                                         |  |  |  |
|--------------------------|----------------------------------------------------------------------------------------------------|-----------------------------------|-------------------------------------------------------------------------|--|--|--|
| Setup Port (D)           | This setting determines which port, Main or Diagnostics, is used to<br>enter the Set Up Main Menu. Use this menu to specify which port may<br>be used for that purpose.                                                                                                    |                                   |                                                                         |  |  |  |
|                          | Menu Port Additional Information                                                                                                    |                                   |                                                                         |  |  |  |
|                          | 1                                                                                                    | Main Only                         | The terminal is connected to the Main Data Port.                        |  |  |  |
|                          | 2                                                                                                    | Diagnostics<br>Only               | The terminal is connected to the Diagnostics Port.                      |  |  |  |
|                          | 3                                                                                                    | Both Ports                        | The terminal may be connected to either port.                           |  |  |  |
|                          | This is set at the factory based on the type of transceiver. These settings are "2" for Ethernet products, DOT and TTL options and "3" otherwise. Setup mode is invoked by sending a "U" (capital) to the Diagnostics port or by pressing/toggling the Set-up button/switch, if available. OEM boards enter setup when Pin 2 is grounded. This is NOT the Ethernet reset button.<br>The Main Data Port is the RS232 port. The Diagnostics port is a 3-pin connector on the rear panel of the FGR-115RC and the FGR-115RE. An adapter cable for this port (ASC0409DC) is available from FreeWave. In the FGR09xx OEM modules, this part is a 2-row, 2 mm PCB female strip connector. An adapter cable for this port ((ASC2009DC) is available from FreeWave. |                                   |                                                                         |  |  |  |
|                          | Note! D                                                                                                    | O NOT change<br>ning cable is ava | this setting unless the correct program-<br>ilable for the new setting. |  |  |  |
| Turn On/Off<br>Delay (E) | Turn On Delay– It sets the delay between when the line drivers are turned on and when the data leaves the data port. This setting can be adjusted for a 1–9 msec delay.                                                                                                    |                                   |                                                                         |  |  |  |
|                          | Turn Off Delay-This setting specifies the time after the end of transmission of a character to the RS485 bus that the transceiver stops driving the bus and releases the bus to other devices on it. The units are ¼ of a character with a range of 1-9 msec. An entry of 4 means a delay equivalent to the duration of a full character. Default is zero delay.                                                                                                    |                                   |                                                                         |  |  |  |
|                          | For data rates of 1200 b/s or slower, avoid setting the TurnoffDelay parameter higher than 4. At those rates the functionality of the microprocessor changes so that a TurnoffDelay of 5 will have the same effect as if set to 1, and a setting of 6 will have the same effect as 2, and so on.                                                                                                    |                                   |                                                                         |  |  |  |
|                          | Note! T                                                                                                    | urn Off Delay mous operation.     | ust be changed to a value of 4 for Mod-                                 |  |  |  |

Varec®

| Baud Rate       | Description                                                                                                  |      |                                               |  |  |
|-----------------|----------------------------------------------------------------------------------------------------|------|-----------------------------------------------|--|--|
| FlowControl (F) | This menu specifies the hardware flow control for the Data port.<br>The options for 0-3 are described below. |      |                                               |  |  |
|                 | Menu                                                                                                    | Port | Additional Information                        |  |  |
|                 | 0                                                                                                    | None | Default – uses software control<br>(XON XOFF) |  |  |
|                 | 1                                                                                                    | RTS  |                                               |  |  |
|                 | 2                                                                                                    | DTR  |                                               |  |  |
|                 | 3                                                                                                    | DOT  |                                               |  |  |
|                 |                                                                                                    |      |                                               |  |  |

## 3.5 Call Book

## 3.5.1 About Call Book

The Call Book offers both security and flexibility. The Call Book is a method of determining how 8420 WBTs will communicate with each other. Using the Call Book feature encodes a transceiver's serial number in Call Books of the other transceivers with which it will be communicating. The instructions provided in this section are for Point-to-Point mode only. Use of the Call Book for MultiPoint systems is explained later in this chapter.

Three settings must be made for two 8420 WBTs to communicate in Point-to-Point mode:

- 1. The Master's serial number must be listed in the Slave's Call Book.
- 2. The Slave's serial number must be listed in the Master's Call Book if Slave security is disabled.
- 3. The Master must be programmed to call the Slave.

The Call Book allows users to use up to 10 8420 WBTs, designate 2 or more Repeaters to be used with each transceiver, and designate which Slave the Master will call. A specific Slave may be called by entering (C) at the prompt, followed by the menu number corresponding to that Slave. To call any available Slave in the list the user should enter (C) and then (A) to direct the Master to Call All.

**Note!** To call a Slave through one or more Repeaters, that Slave must be called individually. When Call All is selected the Master will not connect with any Slaves through Repeaters. With the Call All setting, the Master calls every Slave in the list and will connect with the first Slave to respond. When calling through a Repeater, the Master must first call that Repeater and establish a communication link with it prior to making contact with the Slave.

## 3.5.2 Editing the Call Book

1. From the Setup Main Menu, type in a two (2) at the blinking cursor. The Modem Call Book window appears.

| 🍓 Varec - HyperTerm          | inal                 |               |              | _ 🗆 ×              |
|------------------------------|----------------------|---------------|--------------|--------------------|
| <u>File Edit View Call T</u> | ransfer <u>H</u> elp |               |              |                    |
| D 🖻 🗃 🖉 🗈                    | 8                    |               |              |                    |
|                              |                      | MODEM CALL    | BOOK         |                    |
| Entry Number                 | Banastani            | Entry to Ca   | AII 15 ØI    |                    |
| (0) 905-013                  | 6 nepeateri          | nepeater2     |              |                    |
| 912-289                      | й 911-4419           |               |              |                    |
| (2) 000-000                  | 0                    |               |              |                    |
| (3) 000-000                  | 0                    |               |              |                    |
| (4) 000-000                  | 0                    |               |              |                    |
|                              | N                    |               |              |                    |
|                              | 0<br>0               |               |              |                    |
|                              | 0<br>0               |               |              |                    |
| 000-000                      | õ                    |               |              |                    |
| (C) Change                   | Entry to Use (Ø      | -9) or A(ALL) | >            |                    |
| (Esc) Exit to                | Main Menu            |               |              |                    |
| Enter all zeros              | (000-0000) as        | your last nu  | nber in list |                    |
|                              |                      |               |              |                    |
| <u></u>                      |                      |               |              | <b>_</b>           |
| •                            |                      |               |              | Þ                  |
| Connected 1:04:48            | Auto detect 19200    | 8-N-1 SCROLL  | CAPS NUM     | Capture Print echt |

- 2. Select the appropriate number to edit by typing the associated line number at the blinking cursor.
- 3. After selecting the line Enter New Number will appear. Enter the new 7-digit serial number of the transceiver to be called.
- 4. The system will automatically prompt for Repeater 1's number. If no Repeaters are being used, press the Esc key. Otherwise, enter the 7-digit serial number of the Repeater.
- 5. The system will then prompt for Repeater 2's number. Enter the 7-digit serial number of the second Repeater. If only one Repeater is being used, press the Esc key.
- 6. The system refreshes the transceiver's Call Book menu with any changes.
- 7. Press the Esc key to return to the transceiver's Main Menu.

8420

## 3.5.3 Programming Point-to-Point Extended Call Book for 3 or 4 Repeaters

In a Point-to-Point link 8420 WBTs can utilize up to 4 Repeaters. To use 3 or 4 Repeaters, program the Call Book with the Slave being called, followed by the first 2 Repeaters being used from the perspective of the Master calling out to the Slave. On the next Call Book line enter 999–9999 as the next transceiver to call. When prompted for the Repeaters enter the third and fourth Repeaters in the link.

The illustration below depicts a Point-to-Point link where a Slave is called through 4 Repeaters. In this example the Master is calling the Slave, 571–3872, through Repeater 1, 901–1234, then Repeater 2, 910-0234, then Repeater 3, 571–3456, and finally Repeater 4, 571–4567. Note that it is the entry of serial number 999–9999 in line 1 that instructs the Master to continue calling through the Repeaters programmed on that line.

| Varec - HyperTerminal<br>File Edit View Call Transfer Help                                                   |                                   |                                        |   |
|----------------------------------------------------------------------------------------------------|-----------------------------------|----------------------------------------|---|
| D# # 3 = DH #                                                                                                |                                   |                                        |   |
| Enter Choice                                                                                                 |                                   | MODEM CALL BOOK<br>Entry to Call is 00 | ~ |
| Entry Number<br>(0) 571-3872<br>(1) 999-9999<br>(2) 000-0000<br>(3) 000-0000<br>(4) 000-0000<br>(5) 000-0000 | Repeater1<br>901-1234<br>571-3456 | Repeater 2<br>910-0234<br>571-4567     |   |
| (6) 000-0000<br>(7) 000-0000<br>(8) 000-0000<br>(9) 000-0000<br>(C) Change Entr<br>(Esc) Exit to Ma          | ry to Use (0<br>in Menu           | -9) or A(ALL)                          | Ш |
| Enter all zeros (0                                                                                           | 00-0000) as                       | your last number in list               | ~ |
| Connected 0:00:22 Auto detect                                                                                | 19200 8-N-1 S                     | CROLL CAPS NUM Capture Print echo      |   |

It is important that the Call Book slots (0-9) are filled sequentially starting with slot 0. Serial numbers do not need to be entered in numerical order, however. When a Master is instructed to Call All, it will call all Slaves listed until it reaches the first serial number of 000–0000. If a valid serial number is entered after the all zero number or as a Repeater, it will not be recognized as a valid number to call by the Master.
## 3.5.4 Programming Point-to-Multipoint Call Book

In a MultiPoint network, the Slaves and Repeaters are not listed in the Master's Call Book. A Slave must have the Master and any Repeater it is going to use in its Call Book.

The following example shows the Call Books of a MultiPoint system comprised of a Master, Repeater and Slave in which the Slave can communicate either through the Repeater or directly to the Master:

## 3.5.4.1 MultiPoint Master Call Book (Unit Serial Number 555-0001)

| Entry | Number   | Repeater1 | Repeater2 |
|-------|----------|-----------|-----------|
| (0)   | 000-0000 |           |           |
| (1)   | 000-0000 |           |           |

No serial number entries are necessary in the Master's Call Book.

#### 3.5.4.2 MultiPoint Repeater Call Book (Unit Serial Number 555-0002)

| Entry | Number   | Repeater 1 | Repeater2 |
|-------|----------|------------|-----------|
| (0)   | 000-0000 |            |           |
| (1)   | 000-0000 |            |           |

## 3.5.4.3 MultiPoint Slave Call Book (Unit Serial Number 555-0003).

| Entry | Number   | Repeater1 | Repeater2 |
|-------|----------|-----------|-----------|
| (0)   | 000-0000 |           |           |
| (1)   | 000-0000 |           |           |

At times it may be desirable to force a Slave to go through a specific MultiPoint Repeater. In this scenario, the Slave's Call Book should contain only the serial number for that Repeater as the entry on line 0.

**Note!** If the network ID option is used, no entries are needed in the Call Book of any of the transceivers in a MultiPoint system.

## 3.5.5 Programming Point-to-MultiPoint Extended Call Book

In a MultiPoint network, a Slave Transceiver can be programmed to roam between Masters and Repeaters by using the MultiPoint Extended Call Book functionality. A slave with its Call Book configured as the following example will communicate with any transceiver whose serial number appears in any of the three columns. This functionality is enabled by setting Network ID to 255, 999–9999 as the last entry

| Varec - HyperTerminal<br>File Edit View Call Transfer H                                                                                                    | telo                                                                                                    |                                                                                                    |        |
|----------------------------------------------------------------------------------------------------|----------------------------------------------------------------------------------------------------|----------------------------------------------------------------------------------------------------|--------|
| රත් මේ දී පෙර්ර ජේ                                                                                                    |                                                                                                    |                                                                                                    |        |
| Entry Number<br>(0) 914-1010<br>(1) 914-1013<br>(2) 914-1013<br>(3) 914-1019<br>(4) 914-1022<br>(5) 914-2028<br>(6) 914-2028<br>(7) 914-2034<br>(9) 999-9999<br>(C) Change En<br>(Esc) Exit to P<br>Enter all zeros | Repeater1<br>914-1011<br>914-1014<br>914-1017<br>914-1020<br>914-2023<br>914-2026<br>914-2032<br>914-2032<br>914-2035<br>999-9999<br>914-2035<br>999-9999<br>914-2035<br>914-2035<br>914-2035 | MODEM CALL BOOK<br>Entry to Call is (ALL<br>Repeater2<br>914-1012<br>914-1015<br>914-1018<br>914-2024<br>914-2027<br>914-2030<br>914-2033<br>914-2036<br>914-2037<br>-9) or A(ALL)<br>your last number in lis | )<br>t |
| <                                                                                                    |                                                                                                    |                                                                                                    | >      |
| Connected 0:00:24 Auto det                                                                                                    | ect 19200 8-N-1 S                                                                                                    | CROLL CAPS NUM Capture Print of                                                                                                    | echo   |

## 3.6 Radio Transmission Characteristics

## 3.6.1 About Radio Transmission Characteristics

The Edit Radio Transmission Characteristics option allows the user to modify the radio transmission characteristics of the transceiver. This option is only for the sophisticated user who has a good understanding of the principles of radio data transmission.

The settings for the Slave(s) and Repeater(s) not determined by the Master are RF Xmit Power, Slave Security, Retry Time Out, Hop Table size, version, and offset.

## 3.6.2 Editing Radio Transmission Characteristics

Selecting 3 Edit Radio Transmission Characteristics from the Main Menu displays the following window.

| 🙈 - HuperTerminal                |                  |             |           |       |       |         |            |          |
|----------------------------------|------------------|-------------|-----------|-------|-------|---------|------------|----------|
| File Edit View Call Tra          | ansfe: Help      |             |           |       |       |         |            |          |
| <br>Del@                         | ~                |             |           |       |       |         |            |          |
|                                  |                  | PODI        |           | LEBG  |       |         |            |          |
|                                  | _                | Jul 21      | V I HAHIL | LUQ   |       | _       |            | -        |
| WARNING: Do not                  | change par       | rameters wi | thout rea | ading | manua | 1       |            |          |
| (0) FreqKey                      | 0                |             |           |       |       |         |            |          |
| (1) Max Packet<br>(2) Min Packet | Size 6<br>Size 3 |             |           |       |       |         |            |          |
| (3) Xmit Rate                    | 1                |             |           |       |       |         |            |          |
| (5) RF Xmit Po                   | wer 3            |             |           |       |       |         |            |          |
| (6) Slave Secu                   | rity Ø           |             |           |       |       |         |            |          |
| (8) Retry Time                   | Out 255          |             |           |       |       |         |            |          |
| (9) Lowpower M<br>(A) High Noise | lode 19<br>19    |             |           |       |       |         |            |          |
| (B) MCU Speed                    | Ø                |             |           |       |       |         |            |          |
| (Esc) Exit to Ma                 | in Menu          |             |           |       |       |         |            |          |
| Estas Chains                     |                  |             |           |       |       |         |            |          |
| Encer Choice                     |                  |             |           |       |       |         |            |          |
| 4                                |                  |             |           |       |       |         |            | <u> </u> |
| Connected 0:31:29                | Auto detect      | 19200 8-N-1 | SCROLL    | CAPS  | NUM   | Capture | Print echo | 1        |

## 3.6.2.1 FREQKEY IN 900 MHZ TRANSCEIVERS

Selection 0 in the Radio Parameters menu allows the user to modify the hopping patterns of the transceiver. There are 15 choices available for the Frequency Key (0–9 and A–E), representing 15 different pseudo-random hop patterns. This is to minimize the interference with other 8420 WBTs operating in the area. For instance, if there were 10 pairs of 8420 WBTs operating on different networks in close proximity, setting different FreqKey values reduces the chance that transceivers will hop to the same frequency slot. Additional separation can be configured by setting the Repeater Frequency in Menu (5) MultiPoint Parameters. There will always be intermittent cases where two transceivers will hop to the same frequency slot, but the next hop would be to a different frequency slot.

After selecting 0 FreqKey and then selecting F or additional options, the Hop Table Parameters will appear at the bottom of the window. This menu provides additional options to use different portions of the 902–928 MHz band.

| 🗞 comm4 19200 - HyperTerminal                                                                                                    |  |  |  |  |
|----------------------------------------------------------------------------------------------------|--|--|--|--|
| File Edit View Call Transfer Help                                                                                                    |  |  |  |  |
|                                                                                                    |  |  |  |  |
|                                                                                                    |  |  |  |  |
| <pre>(0) FreqKey 5<br/>(1) Max Packet Size 2<br/>(2) Min Packet Size 2<br/>(3) Xmit Rate 1<br/>(4) RF Data Rate 3<br/>(5) RF Xmit Power 1<br/>(6) Slave Security 1<br/>(7) RTS to CTS 0<br/>(8) Retry Time Out 255<br/>(9) Lowpower Mode 0<br/>(A) High Noise 0<br/>(B) MCU Speed 1<br/>(C) RemoteLED 0<br/>(Esc) Exit to Main Menu<br/>Enter Choice 0<br/>Enter New Frequency Key (0-E) (F for more)f<br/>Hop Table Parameters<br/>(0) Hop Table Version 0</pre> |  |  |  |  |
| (1) Hop Table Size 112<br>(2) Hop Freq Offset 0                                                                                                    |  |  |  |  |
| (3) Frequency Zone IIIIIIIIIIIIII<br>(Esc) Exit to Radio Menu                                                                                                    |  |  |  |  |
| Enter Choice _                                                                                                    |  |  |  |  |
| Connected 1:18:02 ANSIW 19200 8-N-1 SCROLL CAPS NUM Capture Print echo                                                                                                    |  |  |  |  |

## (0) HOP TABLE VERSION

Entry 0 allows the user to choose the portion of the band in which the transceiver will operate.

| Selection | Name          | Band                                                                |
|-----------|---------------|---------------------------------------------------------------------|
| 0         | Standard      | Full 902–928 MHz                                                    |
| 1         | Australia     | 915-928 MHz                                                         |
| 2         | International | 902-928 MHz, 16 fewer frequencies than full U.S. set                |
| 3         | Taiwan        | 916-920 MHz                                                         |
| 4         | New Zealand   | 921-928 MHz                                                         |
| 5         | Notch         | Uses 902–928 MHz with center frequencies of 911-919 MHz notched out |
| 6         | Brazil        | 902-915 MHz                                                         |

Note! Do not use FreqKey 14 (D) with the Australia (915-928 MHz) hop table.

## (1) HOP TABLE SIZE

Within the specified band, the number of frequencies may be set ranging from 50 to 112.

## (2) HOP FREQ OFFSET

The Hop Freq Offset option is not functional in the 900 MHz spread spectrum transceiver. In the 2.4 GHz Transceivers, Freq Offset allows the user to select a frequency offset, whereby the frequencies used are offset by 115.2 KHz from other

frequency selections in the same portion of the band. For example, if two networks are operating side by side in the lower 1/3rd of the band using 50 frequencies, with one set to Frequency Offset of 0 and the other to Frequency Offset of 1, the frequencies used in the different hopping patterns will be offset by 115.2 KHz.

**Note!** Regardless of the FreqKey used, all transceivers in either Point-to-Point or Point-to-MultiPoint networks must be set to identical Hop Tables and Table Size.

## (3) FREQUENCY ZONE

Frequency Zone: The idea of frequency zoning is to divide the available band (902MHz to 928 MHz) into smaller bands, in this case 16 smaller bands each consisting of 7 Frequency channels. These 16 Zones are stored in a Word, which is made up of 16 bits numbered 0–15. These bits when displayed LSB to MSB directly represent the zones that the radio will operate on from lowest frequency to highest. A value of '1' in the bit sequence will instruct the radio to operate within the represented band. Likewise, a '0' value will instruct the radio to bypass the represented band. This feature should only be used with the standard hop table.

| Binary Zone Number<br>(LSB First) | Beginning Freq.<br>(MHz) | Ending Freq. (MHz) | Number Of Channels |
|-----------------------------------|--------------------------|--------------------|--------------------|
| 0                                 | 902.2464                 | 903.6288           | 7                  |
| 1                                 | 903.8592                 | 905.2416           | 7                  |
| 2                                 | 905.4720                 | 906.8544           | 7                  |
| 3                                 | 907.0848                 | 908.4672           | 7                  |
| 4                                 | 908.6976                 | 910.0800           | 7                  |
| 5                                 | 910.3104                 | 911.6928           | 7                  |
| 6                                 | 911.9232                 | 913.3056           | 7                  |
| 7                                 | 913.5360                 | 914.9184           | 7                  |
| 8                                 | 915.1488                 | 916.5312           | 7                  |
| 9                                 | 916.7616                 | 918.1440           | 7                  |
| 10                                | 918.3744                 | 919.7568           | 7                  |
| 11                                | 919.9872                 | 921.3696           | 7                  |
| 12                                | 921.6000                 | 922.9824           | 7                  |
| 13                                | 923.2128                 | 924.5952           | 7                  |
| 14                                | 924.8256                 | 926.2080           | 7                  |
| 15                                | 926.4384                 | 927.8208           | 7                  |

Frequency Zones are activated through the setup menu. To enable zoning from the main setup menu of the radio:

- 1. Select Menu 3 "Edit Radio Transmission Characteristics"
- 2. Select Option 0 "FreqKey"
- 3. Select F "For More"
- 4. Select Option 3 "Frequency Zone"

Enter 1 to enable desired frequency zone and a 0 to disable desired frequency zone. Frequency Zone entries begin with 0 (LSB) and continue through 15 (MSB).

| Comm4 19200 - HyperTerminal                                                                                                    |  |  |  |  |
|----------------------------------------------------------------------------------------------------|--|--|--|--|
|                                                                                                    |  |  |  |  |
| Enter New Frequency Key (0-E) (F for more)f<br>Hop Table Parameters<br>(0) Hop Table Version 0<br>(1) Hop Table Size 112<br>(2) Hop Freq Offset 0<br>(3) Frequency Zone 1111111111111<br>(Esc) Exit to Radio Menu<br>Enter Choice 3<br>Enter 1 to allow Zone, 0 to not<br>Zone 1<br>Zone 2<br>Zone 4<br>Zone 4<br>Zone 5<br>Zone 6<br>Zone 7<br>Zone 6<br>Zone 7<br>Zone 8<br>Zone 10<br>Zone 11<br>Zone 12<br>Zone 13<br>Zone 13<br>Zone 14<br>Zone 15 |  |  |  |  |
| Connected 1:21:33 ANSIW 19200 8-N-1 SCROLL CAPS NUM Capture Print echo                                                                                                    |  |  |  |  |

**Warning!** In order to stay within FCC regulations it is required that a minimum of 50 separate frequency channels be used within a hop pattern. This means that a minimum of 8 frequency zones along with the Standard hop table is required for legal communications.

## 3.6.3 FREQKEY in 2.4 GHZ Transceivers

The Frequency Key for the 8420 WBT offers the ability to select more than just a different pseudo-random hop table, but also the portion of the band which the transceiver will use. In Point-to-Point networks the FreqKey is inherited from the Master transceiver or controlling Repeater. FreqKey is also inherited from the Master or controlling Repeater when subnets are enabled.

Selection 0-E provides 15 different random hop tables, similar to the 900 MHz transceiver.

Selection F allows the user to set the Hop Table parameters. The user is then presented with 5 additional choices.

| Varec - HyperTerminal           File Edit View Call Transfer Help            |  |  |  |
|------------------------------------------------------------------------------|--|--|--|
|                                                                              |  |  |  |
|                                                                              |  |  |  |
| [](1) Max Packet Size 0                                                      |  |  |  |
| (2) Min Packet Size 0                                                        |  |  |  |
| (3) Xmit Rate 0                                                              |  |  |  |
| [4] KF Data Rate 3                                                           |  |  |  |
| (5) KF Xmit Power 10                                                         |  |  |  |
| (5) Slave security 0<br>(7) DIE to CE 0                                      |  |  |  |
| (A) Potent Time Out 255                                                      |  |  |  |
| (9) Lourower Mode 0                                                          |  |  |  |
| (A) High Noise 0                                                             |  |  |  |
| (B) MCU Speed 0                                                              |  |  |  |
| C) RemoteLED 0                                                               |  |  |  |
| Esc) Exit to Main Menu                                                       |  |  |  |
|                                                                              |  |  |  |
| Enter Choice 0                                                               |  |  |  |
| Enter New Frequency Key (0-E) (F for more)t                                  |  |  |  |
| Hop Table Parameters                                                         |  |  |  |
| (1) Hop Table Version 0                                                      |  |  |  |
| (1) Hop lable Size $00$                                                      |  |  |  |
| (3) Erequiencu Zone 1111111111111                                            |  |  |  |
| (4) Government Rules 0                                                       |  |  |  |
| (Esc) Exit to Radio Menu                                                     |  |  |  |
| Enter Choice                                                                 |  |  |  |
|                                                                              |  |  |  |
| Connected 0:00:36 Auto detect 19200 8-N-1 SCROLL CAPS NUM Capture Print echo |  |  |  |
|                                                                              |  |  |  |

Selection 0 allows the user to determine which portion of the band to use:

| Selection | Band                                                 |
|-----------|------------------------------------------------------|
| 0         | Entire band, 2.400 – 2.4835 GHz                      |
| 1         | Entire band, but offset frequencies from selection 0 |
| 2         | Lower 1/3 of band                                    |
| 3         | Middle of band                                       |
| 4         | Upper one third of the band                          |
| 5         | 2 outer 1/3 of band, avoids the middle               |

Thus, two networks can be set up side-by-side, one with a setting of 0 and the other set to 1, and use the entire band without collisions.

Selection 1 and 2, Hop table size and Hop freq offset, behave the same as in the 900 MHz transceiver.

Selection 3, Frequency Zone, allows the user to set which portions of the band the transceiver will use. Setting a zone to 1 will include it in the hopping pattern of the radio, while setting the zone to 0 will exclude that particular zone from the hopping pattern.

These settings are applied to the whole band regardless of the Hop Table Version selected. If for example hop table version 2 is selected, the upper two thirds of the frequency zones will have no effect on the hopping pattern. Below is the frequency zone table displaying the beginning frequency and ending frequency in each of the 16 zones.

| Binary Zone Number<br>(LSB First) | Beginning Freq. (MHz) | Ending Freq. (MHz) |
|-----------------------------------|-----------------------|--------------------|
| 0                                 | 2400.3072             | 2405.4912          |
| 1                                 | 2405.4912             | 2410.6752          |
| 2                                 | 2410.6752             | 2415.8592          |
| 3                                 | 2415.8592             | 2421.0432          |
| 4                                 | 2421.0432             | 2426.2272          |
| 5                                 | 2426.2272             | 2431.4112          |
| 6                                 | 2431.4112             | 2436.5952          |
| 7                                 | 2436.4112             | 2441.7792          |
| 8                                 | 2441.7792             | 2446.9632          |
| 9                                 | 2446.9632             | 2452.1472          |
| 10                                | 2452.1472             | 2457.3312          |
| 11                                | 2457.3312             | 2462.5152          |
| 12                                | 2462.5152             | 2467.6992          |
| 13                                | 2467.6992             | 2472.8832          |
| 14                                | 2472.8832             | 2478.0672          |
| 15                                | 2478.0672             | 2483.2512          |

**Warning!** In order to stay within the EU 440 specifications, it is necessary to use the proper frequency zone combination based on the frequency offset. While using a frequency offset of zero, the first zone needs to be removed. Using frequency offsets of one or two, the top zone needs to be removed. See table below.

| Frequency<br>Offset | Frequency Zone Requirements |
|---------------------|-----------------------------|
| 0                   | 0xxxxxxxxxxxx               |
| 1                   | xxxxxxxxxxxx0               |
| 2                   | xxxxxxxxxxxx0               |

A zero (0) represents a required value. Any zone represented with an 'x' is user selectable.

Selection 4 sets the radio to comply with different government standards. Set the mode to comply with the correct regulations for the area in which the transceiver will be operated.

## 3.6.4 (1) MAX PACKET SIZE AND (2) MIN PACKET SIZE

Selections (1) and (2) allow the user to designate the size in bytes of the packets used by the transceiver in its communication link. This may be of particular value when using the 8420 WBT with different communications software packages. Throughput can be optimized when packet sizes are customized by the transceiver. In Point-to-Point mode, however, the Max and Min Packet Settings will not have material impact on throughput unless 115.2 Kbaud is desired.

The combination of Max and Min Packet Size Settings determines the allocation of the communication link from the Master to the Slave and vice versa. With a given Max Packet Setting the Master will transmit up to that number of bytes on every hop. If fewer than that number of bytes is transmitted the balance is allocated to the Slave's transmission, in addition to the quantity in the Min Packet Size Setting.

Packet size is determined by a combination of the setting entered by the user and the RF Data Rate. Tables 7, 8, and 9 provide the packet sizes for each different combination of settings.

The following lists the Min Packet size settings by bytes when the RF Data Rate equals 2 and 3.

| Setting | Min Packet Size | RF Data Rate = 2 | Min Packet Size RF<br>Data Rate = 3 |
|---------|-----------------|------------------|-------------------------------------|
| 0       | 15              | 8                |                                     |
| 1       | 21              | 12               |                                     |
| 2       | 26              | 16               |                                     |
| 3       | 31              | 20               |                                     |
| 4       | 37              | 24               |                                     |
| 5       | 42              | 28               |                                     |
| 6       | 47              | 32               |                                     |
| 7       | 53              | 36               |                                     |
| 8       | 58              | 40               |                                     |
| 9       | 63              | 44               |                                     |

The following lists the Max Packet size settings by bytes when the RF Data Rate equals 2.

Max Setting

|             | Max Setting |    |    |    |     |     |     |     |     |     |
|-------------|-------------|----|----|----|-----|-----|-----|-----|-----|-----|
| Min Setting | 0           | 1  | 2  | 3  | 4   | 5   | 6   | 7   | 8   | 9   |
| 0           | 8           | 24 | 40 | 56 | 72  | 88  | 104 | 120 | 136 | 152 |
| 1           | 12          | 28 | 44 | 60 | 76  | 92  | 108 | 124 | 140 | 156 |
| 2           | 16          | 32 | 48 | 64 | 80  | 96  | 112 | 128 | 144 | 160 |
| 3           | 20          | 36 | 52 | 68 | 84  | 100 | 116 | 132 | 148 | 164 |
| 4           | 24          | 40 | 56 | 72 | 88  | 104 | 120 | 136 | 152 | 168 |
| 5           | 28          | 44 | 60 | 76 | 92  | 108 | 124 | 140 | 156 | 172 |
| 6           | 32          | 48 | 64 | 80 | 96  | 112 | 128 | 144 | 160 | 176 |
|             | 36          | 52 | 68 | 84 | 100 | 116 | 132 | 148 | 164 | 180 |
|             | 44          | 60 | 76 | 92 | 108 | 124 | 140 | 156 | 172 | 186 |

## (3) XMIT RATE

There are two settings for the Transmit Rate parameter. The setting for normal operation of the transceiver is a Transmit Rate 1. Transmit Rate 0 is useful to qualitatively gauge signal strength. When set to Transmit Rate 0 the transceivers will transmit back and forth continuously regardless if they have any actual data. Therefore, in Point-to-Point operation, Transmit Rate 0 should be used only as a diagnostic tool and not for normal operation. The strength of the signal may be gauged by the Clear to Send LED. A solid red CTS LED indicates a strong signal, the less the LED is on, the weaker the signal.

## (4) RF DATA RATE

8420 WBTs have two settings for the RF Data Rate. This is not to be confused with the RS232 Baud Rate. Setting 2 should be used when the transceivers are close together and data throughput needs to be optimized. Setting 2 must also be used when full throughput of 115.2 KBaud is necessary. Setting 3 should be used when the transceivers are farther away and a solid data link is preferred over data throughput.

**Note!** When using the transceivers in MultiPoint mode, the RF Data Rate setting must be identical for all units in the system. Any transceiver with a RF Data Rate different from the Master will not establish a communication link.

#### (5) RF XMIT POWER

For more information, refer to the Installation Guides for the 900 MHz and 2.4 GHz wireless modems.

## (6) SLAVE SECURITY

The transceiver's security may be disabled so it will accept a call from any other 8420 WBT unit. The default setting is 0, where security is enabled. When enabled, the caller's serial number must be in the Slave's Call Book. With a setting of 1, security is disabled.

Slave Security must be set to 1 when the unit is operating in Mode 6 Master/Slave switchable or a Point-to-Point system where it may need to accept calls from more than 10 different 8420 WBTs. However, it is important to note that when Slave Security is set to 1 the transceiver will accept calls from any other 8420 WBT, and additional system security measures should be taken to prevent unauthorized access.

## (7) RTS TO CTS

Menu selection RTS to CTS in the Radio Parameters provides the option of allowing the RTS line on the Master transceiver to control the CTS line of the Slave. This pass-through control can be enabled in both Point-to-Point and Point-to-MultiPoint. In the latter, the Master RTS line will control all Slaves' CTS lines. When this mode is enabled, the CTS line ceases to function as flow control. Therefore, it is not recommended to enable this feature when operating at RS-232 speeds above 38.4 kB.

To enable this mode, enter 7 in the Radio Parameters menu. An entry of 1 will enable the RTS-CTS control, 0 will disable it.

Just prior to the time the Master is scheduled to transmit a packet, it will sense the state of the RTS line. If the state has changed, the Master will then transmit a message to the Slave with the new status. This transmission will occur regardless of data being sent. If data is present to be sent, the RTS status message will be sent in addition to the data. In Point-to-Point mode the Master will continue sending the new status message until it receives an acknowledgment from the Slave. In Point-to-MultiPoint mode, the Master will repeat the message the number of times equal to the Master Packet Repeat number in the MultiPoint Setup menu. Master transmit times are completely asynchronous to the occurrence of any change of the RTS line; the latency time from RTS to CTS is variable. The maximum time, however, is determined by the frequency of Master transmission times. The Maximum Packet Size and Minimum Packet Size parameters in the Radio Parameter menu determine this frequency. Setting both parameters to their maximum of 9 and 9 will produce a maximum latency time of approximately 21 ms. At their minimum numbers the time will be approximately 5.9 ms. Please note that this latency can increase significantly if packets are lost between the Master and Slave. In Point-to-MultiPoint mode, there is no absolute guarantee that the state change will be communicated to all Slaves in the unlikely event that all repeated packets from the Master do not get through to all Slaves.

- **Note!** The RTS to CTS mode does not function in Point-to-Point links which contain a Repeater. If this feature is needed in a link with a Repeater, the network mode should be changed to Point-to-MultiPoint.
- **Note!** If DTRConnect is enabled and set to 2, RTS to CTS mode will not work.
- Note! If the DTRConnect is enabled and set to 1, RTS to CTS mode takes precedence over the functionality of the CTS line on the slave relating to the DTRConnect feature.

#### (8) RETRY TIME OUT

The Retry Time Out parameter in a Slave or Repeater will allow it to drop a connection to a Master or Repeater in MultiPoint mode. The factory default setting is 255, meaning that if 1 packet in 255 from the Master is sent successfully to the Slave or Repeater, it will maintain a link. The lowest setting is 8. This setting will allow a Slave or Repeater to drop a connection if fewer than 1 of 8 packets send successfully. Set Retry Time Out to 20 so that a slaves and repeaters will drop their connection if their link becomes too weak and thus frees up the repeater or master to service other slaves or repeaters. A setting of 20 also prevents slaves and repeaters from disconnecting where there are multiple overlapped 8420 WBT systems.

The Retry Time Out parameter is useful when a MultiPoint system has a moving Master or Slaves. As the link gets weaker, a lower setting will allow a transceiver to drop a link and search for a different connection.

While intended primarily for MultiPoint systems, the Retry Time Out parameter may also be modified in Point-to-Point systems. In Point-to-Point mode the Retry Time Out should not be set to a value of less than 151.

#### (9) LOWPOWER MODE

The Lowpower Mode is an option that, when enabled, allows the transceiver to function as a MultiPoint Slave while consuming less power. This is achieved primarily by dimming the transceiver's LEDs. When set to 2 through 63, the transceiver will sleep between slots. For example, at a setting of 2 the transceiver sleeps 1 out of 2 slots, at a setting of 3 the transceiver sleeps 2 out of 3 slots, and so on.

- Note! The Lowpower Mode is for use only in MultiPoint Slaves. The power savings occur when the option is enabled and the Slave is connected to the Master or a Repeater. There are no power consumption savings when the Slave is transmitting data to the Master. Designed primarily for SCADA systems, the Lowpower Mode is of little value when significant amounts of data need to be sent from the Slave to the Master. The MCUSpeed must be set to '0' and RF Data Rate must be set to '3' in order for the LowPower mode to operate properly.
- **Note!** Additional power savings may be realized when the number of Repeaters is set to 1 throughout the network, even if no Repeaters are being used.
- **Note!** To communicate to a RS232 port of a transceiver that is in Lowpower Mode, the RTS line must be held high to wake it up. The transceiver will wake up within approximately 20 milliseconds of when CTS goes high.

- **Note!** If the RTS line on the Slave is held high, the transceiver will remain in normal operation regardless of the Lowpower Mode setting. Once RTS is dropped it will go back into the preset lowpower mode.
- **Note!** If the transceiver has DTRConnect option set to 1 or 2 and if the LowPower mode is set to anything higher than 0 (activated), then in order for the 'DTRConnect' feature to operate properly, RTS line on the transceiver has to be asserted.

The following table shows the changes at different Lowpower Mode settings. The actual current draw depends on many factors, so the table gives only qualitative indication of savings of supply current. A low number reduces latency, and a high number reduces current consumption.

| Setting | Description                                                                                                    | Current Draw |
|---------|----------------------------------------------------------------------------------------------------|--------------|
| 0       | Low-power, disabled                                                                                                    |              |
| 1       | LEDs dimmed, transceiver remains awake, transceiver is<br>listening to the master's transmissions on every slot,<br>transceiver's data port is shut down if the RTS line is de-<br>asserted (low). So, even in this case, the transceiver needs<br>to be awakened before it will be able to send data to the<br>master. | More         |
| 2       | LEDs dimmed, transceiver sleeps every other slot                                                                                                    |              |
| 3       | LEDs dimmed, transceiver sleeps 2 of 3 slots                                                                                                    |              |
| 4-63    | LEDs dimmed, transceiver sleeps number of slots<br>corresponding to setting. For example, with a setting of 63<br>the transceiver is sleeping during 62 of the slots.                                                                                                    | Less         |

## (A) HIGH NOISE

Use this setting to indicate if the transceiver will be operated in an environment with high radio noise or interference. With a setting of 1, the rejection of interference is improved, but at the cost of reduced range and/or throughput. This setting is most effective with out-of-band-noise.

## (B) MCU SPEED

Use this menu to set the speed of the Micro Controller Unit in the transceiver. The default setting is 0 for low speed.

The following table describes the MCU speed settings.

| Setting | Description                                      | Notes                       |
|---------|--------------------------------------------------|-----------------------------|
| 0       | Low speed                                        | Reduces current consumption |
| 1       | High speed Required for 230 Kbaud data port rate |                             |

## 3.7 Radio Statistics

## 3.7.1 About Radio Statistics

The Radio Statistics in the Main Menu allows the user to view data transmission statistics that have been gathered by the transceiver during the most recent session. This is valuable when the user needs to know the signal strength, noise levels and/or the distance of the link between transceiver. Statistics are gathered during each data link and are reset when the next link begins.

## 3.7.2 Showing Radio Statistics

Selecting (4) Show Radio Statistics from the main menu displays a window with the following values:

#### 3.7.2.1 NUMBER OF DISCONNECTS

If, during the course of performing a link test, the link between the Master and the Slave is broken and the radios lose Carrier Detect, it is recorded in the Number of Disconnects value. The value indicates the total number of disconnects that have occurred from the time the link test started until the radio was put into setup mode. Under ideal operating conditions, the number of disconnects should be 0. One or more disconnects may indicate a weak link, the presence of severe interference problems or loss of power to any of the radios in the link.

#### 3.7.2.2 ANTENNA REFLECTED POWER

This is a measurement of the transmitted power that is reflected back into the transceiver from mismatched antennas or cables, or loose connections between the transceiver and antenna. A reading of 0-5 is good; 5-30 is acceptable; 30+ indicates that the connections should be inspected for loose connections and cable quality.

#### 3.7.2.3 TRANSMIT CURRENT (MA)

This measures the current draw of the radio in milliamps. Refer to Transceiver specs for typical values.

#### 3.7.2.4 AVERAGE NOISE LEVEL

The average noise level indicates the level of background noise and interference at this transceiver and at each of the Repeaters in the link. The number is an average of the noise levels measured at each frequency in the transceiver's frequency hop table. The individual measurement values at each frequency hop channel are shown in the frequency table. Pressing the Enter key on the keyboard when the Radio Statistics menu is displayed accesses the frequency table.

Ideally, noise levels should be below 70 J units and the difference between the average signal level and average noise level should be 26 or more. Noise levels significantly higher than this are an indication of a high level of interference that may degrade the performance of the link. High noise levels can often be mitigated with band pass filters, antenna placement or antenna polarization.

#### 3.7.2.5 AVERAGE SIGNAL LEVEL

The average signal level indicates the level of received signal at this transceiver and at each of the Repeaters in the link. For each of these, the signal source is the transceiver that transmits to it. The number is an average of the received signal levels measured at each frequency in the transceiver's frequency hop table. The individual measurement values at each frequency hop channel are shown in the frequency table. Press the Enter key on the keyboard when the Radio Statistics menu is displayed accesses the frequency

table. For a reliable link, the margin should be at least 26 J units. Low Average Signal Levels can often be corrected with higher gain antennas, better antenna placement, additional Repeaters and/or antenna amplifiers.

**Note!** Later revisions of the firmware show the signal level in RSSI units.

#### 3.7.2.6 OVERALL RCV RATE (%)

The Overall Receive Rate measures the percentage of data packets that were successfully transmitted from the Master to the Slave on the first attempt. A number of 75 or higher indicates a robust link that will provide very good performance even at high data transmission rates. A number of 15 or lower indicates a weak or marginal link that will provide lower data throughput. An Overall Receive Rate of 100% will provide approximately 100 Kbaud of bandwidth with an RF Data Rate setting of 3 and approximately 150 Kbaud of bandwidth with an RF Data Rate of 2. These numbers are reduced approximately 50% if there are one or more Repeaters in the network.

#### 3.7.2.7 RADIO TEMPERATURE

The radio temperature value is the current operating temperature of the radio in degrees Celsius. For proper operation, the 8420 WBT radio transceiver must be in the temperature range of  $-40^{\circ}$  to  $+75^{\circ}$  C.

## 3.8 MultiPoint Parameters

## 3.8.1 About MultiPoint Parameters

When installing MultiPoint systems it is important that some planning is done up front. Unlike Point-to-Point networks, a Point-to-MultiPoint network requires that several parameters are set consistently on all transceivers in the network. This includes RF data rate, min and max packet size, number of Repeaters, and frequency key.

. Furthermore, if several independent MultiPoint systems are to be located in close proximity the planning becomes more critical. In this scenario it becomes very important to include as much frequency and time diversity as possible through use of different frequency keys, min and max packet sizes, and hop tables.

## 3.8.2 Editing MultiPoint Parameters

Selecting (5) Edit MultiPoint Parameters from the main menu displays the following window.

## 3.8.2.1 (0) NUMBER REPEATERS

In a MultiPoint network it is critical to transmission timing to configure this parameter correctly. The value should be 0 if there are no Repeaters in the network and 1 if Repeaters are present. This parameter must be set to the same value in all transceivers in a MultiPoint network.

## 3.8.2.2 (1) MASTER PACKET REPEAT

In Point-to-Point operation 8420 WBTs acknowledge every data packet transmitted. In a Point-to-MultiPoint network, the Slaves do not acknowledge transmissions from the Master. If the Slaves acknowledged all data transmissions from the Master in a large MultiPoint system, then the system capacity would be spent on the Master listening for acknowledgments from the Slaves. Without acknowledgements from the Slaves, 100% confidence does not exist that every Slave has received every packet from the Master. To address this issue, the user may modify Master Packet Repeat setting, assigning a value between 0 (the packet is transmitted once) to 9 (the packet is transmitted 10 times). For networks with solid RF links, this parameter should be set with a low value such as 0 or 1. If a network has some weak or marginal links it should be set with higher values. If a Slave receives a good packet from a Master more than once it will discard the repeated packets. Similarly, once a MultiPoint Repeater receives a good packet from the Master, it will discard any of the repeated packets. In turn, the Repeater will send the packet out to the next Repeater or Slaves the number of times corresponding to its Master Packet Repeat setting. For more information on this, see the next section, Master Packet Repeat in MultiPoint Systems with Repeaters.

It is important to keep in mind that increasing the Master packet repeat will increase the probability of a packet getting through, but will also increase latency in the system because each packet from the Master or Repeater is being sent multiple times. Therefore, it is important to find the optimal mix between system robustness, throughput, and latency. In general a setting of 2 to 3 will work well for most systems.

#### 3.8.2.3 MASTER PACKET REPEAT IN MULTIPOINT SYSTEMS WITH REPEATERS

The Master Packet Repeat parameter must also be set in MultiPoint Repeaters since they operate as a Master to Slaves that connect to it. Therefore, the Repeater will send the packet out the number of times corresponding to its Master Packet Repeat parameter. If this parameter is set improperly the reliability of the overall system may be diminished. For example, assume the Master's Master Packet Repeat setting is 3, and the link between the Master and Repeater is robust. Now assume that the Repeater's Master Packet Repeat is set to 0, resulting in marginal communications between the Repeater and the Slaves it is communicating with. The data communications between the Master and those Slaves communicating through the Repeater will be marginal, because it is only as strong as the weakest link, which in this case is the link between the Repeater and Slaves.

## 3.8.3 (2) MAX SLAVE RETRY

The Max Slave Retry setting defines how many times (0 to 9) the Slave will attempt to retransmit a packet to the Master before beginning to use a back-off algorithm.

## 3.8.4 (3) RETRY ODDS

While packets transmitted from the Master to the Slaves in a MultiPoint network are not acknowledged, packets transmitted from Slaves to the Master are. It is possible, however, that more than one Slave will attempt to transmit to the Master at the same time. Therefore, it is important that a protocol exists to resolve contention for the Master between Slaves. This is addressed through parameters (2) Max Slave Retry and (3) Retry Odds. Once the Slave has unsuccessfully attempted to transmit the packet the number of times specified in Max Slave Retry it will attempt to transmit to the Master on a random basis. The Retry Odds parameter determines the probability that the Slave will attempt to retransmit the packet to the Master; a low setting will assign low odds to the Slave attempting to transmit. Conversely, a high setting will assign high odds. An example of how this parameter might be used would be when considering two different Slaves in a MultiPoint network, one with a strong RF link and the other with a weak RF link to the Master. It may be desirable to assign a higher Retry Odd to the Slave with the weaker link to give it a better chance of competing with the closer Slave for the Master's attention.

When Retry Odds = 0 the Slave will try to talk to the Master the number of times specified in the Max Slave Retry parameter. If it is unsuccessful the Slave will purge its RS232 input buffer.

## 3.8.5 (4) DTR CONNECT

If set on the Slave at 0, the transceiver will transmit when RS232 data is received. A setting of 1 will cause it to connect to the Master when the DTR line goes high. With a setting of 2, the transceiver will accumulate data in its buffer and transmit in a burst when the buffer is full. This mode is valuable when a network has many low data rate devices and it is desirable to increase overall network capacity. When set to '1' if the 'RTS to CTS' function is enabled on the radio, then 'RTS to CTS' takes precedence over the 'DTRConnect'.

- Note! Notes: If 'DTRConnect' is set to '2' and 'RTS to CTS' is enabled, then 'RTS to CTS' does not work.
- **Note!** The transceiver has two separate transmit and receive user data buffers. For the FGR series of radios these buffers are 2 kbytes in each. If one of the buffers overflow, the transceiver will output unpredictable data.

## 3.8.5.1 (5) REPEATER FREQUENCY

Repeater Frequency is set in conjunction with the Frequency Key in Menu (3) Edit Radio Transmission Characteristics to use either the Master's hopping pattern (selection 0) or its own (selection 1).

The Repeater's hopping pattern must also be set in a MultiPoint network. This is accomplished with parameter (5) Repeater Frequency. Setting this parameter is in contrast with Point-to-Point mode where the Repeater automatically uses the Master's hopping pattern.

## 3.8.5.2 (6) NETWORK ID

NetWork ID allows MultiPoint networks to be established without using the Call Book. NetWork ID's default setting is 255. This setting disables NetWork ID and enables Call Book. To enable NetWork ID this must be set to a value between 1 and 4095, except 255. Since NetWork ID does not use serial numbers, MultiPoint Masters and Repeaters may be replaced without reprogramming all of the Slaves in the network. Slaves will link with the first Master or Repeater that it hears that has a matching NetWork ID.

Additionally, this allows a Slave to establish communications with different Masters, though not at the same time, without having the serial numbers in the Call Book. This is very useful in mobile MultiPoint applications.

## 3.8.5.3 (8) MULTIMASTER SYNCH

MultiMaster Synch is reserved for applications, either Point-to-Point or MultiPoint, with concentrations of Master units where it is necessary to reduce interference between the Masters. Please contact Varec, Inc. for more information.

## 3.8.5.4 (9) 1 PPS ENABLE/DELAY

The 1 PPS Enable/Delay option allows the radio network to propagate a GPS 1PPS signal from the Master transceiver to all Slaves in a MultiPoint network. When this parameter is properly enabled a 1 PPS pulse on the DTR pin of the Master will provide a 1 PPS pulse on the CD line of any Slave in the network. To use the 1 PPS Enable/Delay feature the steps outlined below must be followed:

- 1. The 1 PPS Enable/Delay parameter in the Master must be set to 0.
- 2. The Master must have a 1 PPS pulse on the DTR pin.
- 3. The 1 PPS Enable/Delay parameter on the Slaves must be enabled. The calibration on the Slave is typically factory set. However, the Slaves may also be calibrated with the following procedures:

- 4. Trigger an oscilloscope on the 1 PPS pulse (from a GPS receiver) on the DTR pin of the Master.
- 5. Monitor the CD line of the Slave.
- 6. If the timing on the Slave differs from the Master it may be adjusted via the value in the Slave's 1 PPS Enable/Delay parameter. The difference in time between each incremental integer value is 542.534nS. Changing the parameter to higher values decreases the Slave time delay and changing the parameter to lower values increases the time delay.

When properly calibrated the CD line of a Slave radio will output a pulse that goes high for about 2 mS in synch with the 1 PPS pulse on the Master radio. The output on the Slave will occur within 20 microseconds of the input to the Master.

**Note!** When 1 PPS is enabled, the Master must have a 1 PPS pulse on its DTR pin, otherwise the RF network will not function.

#### 3.8.5.5 (A) SLAVE/REPEATER

The Slave/Repeater mode allows a transceiver in a MultiPoint system to switch between Slave and Repeater functions. When in this mode, a transceiver will repeat any packets sent across the network, as well as send them out its RS232 port. Thus, where one transceiver to repeat and one to be a Slave would have been previously needed, now only one is needed with this setting. To operate a transceiver as a MultiPoint Slave/Repeater, the operation mode must be set to (7) MultiPoint Repeater and the Slave/Repeater setting changed to 1.

## 3.8.5.6 (B) DIAGNOSTICS

This option, when enabled, provides diagnostics data over a MultiPoint network simultaneously with the application data. Proper use of diagnostics requires the following:

- 1. The Number Repeaters and Diagnostics settings must be set to (1) in the Master's MultiPoint Parameters Menu.
- 2. A second computer to run the diagnostics software
- 3. A diagnostics cable, available through Varec, Inc.
- 4. Diagnostics software, also available through Varec, Inc.

For more information on Diagnostics, please contact Varec Technical Support.

## 3.8.5.7 (C) SUBNET ID

In a MultiPoint Network where the Network ID is used a Slave will connect with the first Repeater or Master that it hears with the same Network ID. Likewise, a Repeater in the network will connect to the first Master or Repeater that it hears with the same Network ID. There are scenarios, however, where communications need to be forced to follow a specific path. Subnet ID is particularly helpful to force two Repeaters in the same network to operate in series instead of in parallel, or if it is desirable to force Slaves to communicate to specific Repeaters for load balancing purposes. There are two components to the Subnet ID:

- 1. Rcv Subnet ID. This setting identifies which transceiver a Repeater or Slave will listen to.
- 2. Xmt Subnet ID. This setting identifies the ID this device transmits with, and in turn which devices will listen to it. The Xmt Subnet ID parameter is relevant for MultiPoint Repeaters only.

To disable the Subnet ID, both Rcv Subnet ID and Xmt Subnet ID should be set to F.

- **Note!** The Master always transmits and receives with Subnet ID settings of 0, regardless of the value entered. To force communications directly through the Master, the Slave's or Repeater's Rcv Subnet ID must be set to 0.
- Note! The Subnet ID works only in MultiPoint Networks using NetworkID.
- **Note!** In typical MultiPoint Networks, the Freq Key must be at the same setting for all transceivers. If the Subnet ID is used, the sub-network may be set to a different Freq Key.
- **Note!** If both Rcv Subnet ID and Xmt Subnet ID are set to 0 the Subnet ID will show Roaming in the menu. This setting will allow a mobile Slave to roam from subnet to subnet within a network.

The drawing below depicts a MultiPoint Network in which the Subnet ID is used to force communications along specific paths. In this example, Repeater1 must talk directly to the Master, and Repeater2 must talk directly to Repeater1. Communications for Slaves 1, 2, and 3 are forced along the direction of the solid lines. Slave4 may link to the first Master or Repeater it hears.

The respective Subnet ID diagram and settings are shown below.

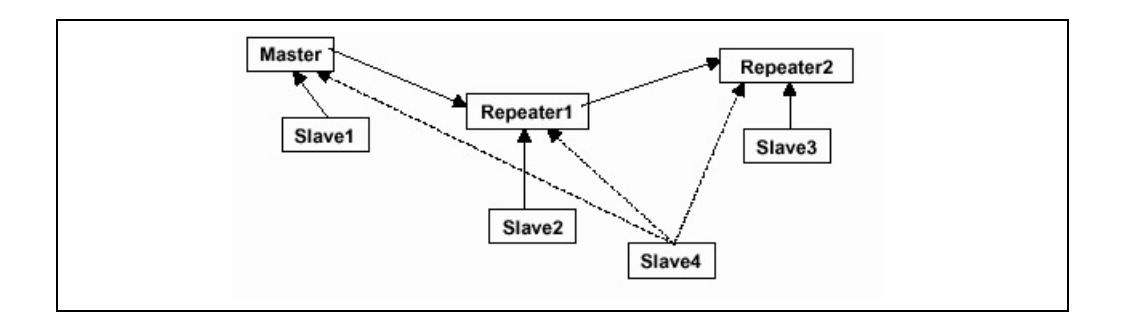

| Transceiver | Rcv Subnet ID | Xmit Subnet ID | Other Information                                                                                                    |
|-------------|---------------|----------------|----------------------------------------------------------------------------------------------------|
| Master      | 0             | 0              | In firmware levels v2.34 and below, the Master uses 0,0.                                                                                                    |
| Master      | 0-F           | 0-F            | In firmware levels v2.40 and above,<br>the Xmit Subnet ID value must be set<br>in the Master. All radios in the<br>network that link to the Master need<br>to be adjusted to that value. The Rcv<br>Subnet ID on the Master has no affect<br>on the network. |
| Repeater1   | 0             | 1              | A 0 will force the transceiver to link only to the Master.                                                                                                    |
| Repeater2   | 1             | 2              | Rcv SubnetID = 1 forces<br>communication through Repeater1.<br>Repeater1 transmits on SubnetID 1.                                                                                                    |
| Slave 1     | 0             | 0 or F         | Rcv SubnetID = 0 forces<br>communication through Master.                                                                                                    |
| Slave2      | 1             | 0 or F         | Rcv SubnetID = 1 forces<br>communication through Repeater1.                                                                                                    |
| Slave3      | 2             | 0 or F         | Rcv SubnetID = 2 forces<br>communication through Repeater2.                                                                                                    |
| Slave4      | 0             | 0              | The 0,0 setting allows the Slave to link<br>with the first Master or Repeater it<br>hears with the correct NetworkID.                                                                                                    |

3.8.5.8 Subnet ID Settings

**Note!** In firmware v2.40 and above, even though the Subnet ID default is F,F, the radios behave as if their Subnet IDs are 0,0.

## 3.8.6 (D) RADIO ID

Option (D) allows a transceiver to be designated with an arbitrary, user selectable, 4 digit number which identifies the transceiver in the diagnostics mode.

## 3.8.7 Overlapping MultiPoint Systems

Overlapping MultiPoint systems may be set up effectively with 8420 WBTs several key parameters are set correctly. Overlapping MultiPoint systems are defined as systems using different Masters which share or overlap in a specific geographic area. It may also include co-located transceivers configured into different networks.

Co-located MultiPoint networks require the following parameters be unique for each network:

- Network ID, unless using Call Book
- Frequency Key
- Max Packet Size
- Min Packet Size

For more questions about the installation of Point-to-MultiPoint networks, please contact Varec Technical Support.

#### 3.9 Passwords

#### 3.9.1 About Passwords

Option (8) Change Password in the Main Menu allows the user to set a password that will prevent access to or changing of any of the radio's parameters. This option is useful if it is desirable to prevent unauthorized personnel from gaining access to the radio settings.

#### 3.9.2 Setting a Password

Selecting (8) Chg Password will display the following prompt.

New PW? (<esc> to exit)

To back out of the process and not enable the password press Esc. To set a password, type in exactly 4 characters. At any point in the process, it can be canceled by pressing the Esc key. Once the 4 characters have been entered the following prompt will appear:

<Enter> to accept, <esc> to quit

To accept the password as entered and enable the feature, press the Enter key. The chosen password will be displayed on the line above. The password is case sensitive and every keystroke is a character. To quit the process and not enable the password press Esc.

## 3.9.3 Changing a Password

Once the password feature has been enabled, it is possible to change to a new password. To enter a new password select (8) from the Main Menu. At the Enter Security Code prompt enter the current password. Once the password has been entered correctly, the prompt to enter the new password will appear. This is case sensitive and every keystroke is a character. At any point this process may be cancelled by pressing Esc.

#### 3.9.4 Disabling a Password

The process to disable the password is similar to the process to change the password. However, when prompted to enter the new password the follow the steps below.

- 1. Hold down the Alt key and type 0255
- 2. Release the Alt key
- 3. Repeat this step 3 more times (hold Alt and type 0255 a total of 4 times).
- **Note!** If the password feature is enabled and the password is forgotten, the transceiver will need to be returned to Varec, Inc. to have the password disabled.

## 3.10 Time Divisible Multiple Access (TDMA)

Time Divisible Multiple Access (TDMA) allows radios to do various operations on specific time slots. This option is only used for peer-to-peer communications or when applications are very time specific.

For additional information about TDMA, contact Varec Technical Support.

## 3.11 Additional Settings

There are additional parameters not shown in the setup menu that may be used with 8420 WBTs. These additional parameters may be set with DOS based software. To learn more about this software, contact Varec, Inc. The most common additional settings used by users are described below.

## 3.11.1 Low Baud Rates

The transceiver's RS232 baud rate may be set to 300, 600, or 900 baud. Please contact Varec, Inc. for more information regarding this feature.

## 3.11.2 Setup Timeout

When enabled, this mode invokes a timeout feature for the Setup Menu. If the transceiver goes into setup and does not receive legitimate menu selections within 3 to 5 seconds it will exit setup and resume its previous mode.

Please contact Varec Technical Support for more information.

## 3.12 Factory Default Settings

8420 WBTs are shipped from the factory with the following Default Settings:

| Operation Mode       | Default |
|----------------------|---------|
| Point to Point Slave | 1       |

| Set Baud Rate                | Default |
|------------------------------|---------|
| Point to Point Slave         | 1       |
| Set Baud Rate                | Default |
| Baud Rate                    | 115200  |
| (A) Data Parity              | 0       |
| (B) Modbus RTU               | 0       |
| (C) RS232/485                | 0       |
| (D) Setup Port               | 3       |
| (E) Turn Off Delay/ On Delay | 0/0     |
| (F) Flow Control             | 0       |

| Radio Parameters      | Default           |
|-----------------------|-------------------|
| (0) FREQ KEY          | 5                 |
| (0) HOP TABLE VERSION | 0                 |
| (1) HOP TABLE SIZE    | 112               |
| (2) HOP FREQ OFFSET   | 0                 |
| (3) Frequency Zone    | All 1's (Enabled) |
| (4) Government Rules  | 0                 |
| (1) MAX PACKET SIZE   | 8                 |
| (2) MIN PACKET SIZE   | 9                 |
| (3) XMT RATE          | 1                 |
| (4) RF DATA RATE      | 3                 |
| (5) RF XMT POWER      | 10                |
| (6) SLAVE SECURITY    | 0                 |
| (7) RTS TO CTS        | 0                 |
| (8) RETRY TIMEOUT     | 255               |
| (9) LOW POWER MODE    | 0                 |
| (A) High Noise        | 0                 |
| (B) MCU Speed         | 0                 |
| (C) Remote LED        | 0                 |

| Ethernet Options:    | Default |
|----------------------|---------|
| (0) Ethernet Mode    | 0       |
| (1) Half/Full Duplex | 0       |
| (2) Slave IP Stack   | 0       |
| (3) Slave UDP Mode   | 0       |
| (4) IP Address       |         |

| Multipoint Parameters    | Default |
|--------------------------|---------|
| (0) NUMBER OF REPEATERS  | 1       |
| (1) MASTER PACKET REPEAT | 2       |
| (2) MAX SLAVE RETRY      | 9       |
| (3) RETRY ODDS           | 9       |
| (4) DTR CONNECT          | 0       |
| (5) REPEATER FREQUENCY   | 0       |
| (6) NETWORK ID           | 255     |
| (7) RESERVED             | -       |
| (8) MULTI MASTER SYNC    | 0       |
| (9) 1 PPS ENABLE DELAY   | 255     |
| (A) SLAVE/REPEATER       | 0       |
| (B) DIAGNOSTICS          | 0       |

| Multipoint Parameters | Default    |
|-----------------------|------------|
| (C) SUBNET ID         | "Disabled" |
| Rx ID                 | F          |
| Tx ID                 | F          |
| (D) RADIO ID          | Not Set    |

# **4** Specifications

## 4.1 General

| ltem           | Specification                                       |
|----------------|-----------------------------------------------------|
| Data Port      | RS232, DB-9                                         |
| Enclosure      | Extruded aluminum                                   |
| Dimensions     | 2.24 in H x 2.91 in W x 6.49 in L                   |
|                | (57 mm H x 74 mm W x 165 mm L)                      |
| Weight         | 15.56 oz. (441 grams)                               |
| Power          | • 6 - 30 VDC                                        |
|                | AC wall adapter provided                            |
|                | • May be powered through pin 6 of DB9 connector     |
| Antenna        | N-type female connector. External antenna required. |
| FCC Identifier | KNY-6231812519                                      |
| DOC Identifier | 2329B-DGR09RAS                                      |

## 4.2 Transmit

| ltem               | Specification                                          |
|--------------------|--------------------------------------------------------|
| Frequency          | 902 to 928 MHz                                         |
| Output Power       | 5 mW to 1 W (+30 dBm). See RF transmit power settings. |
| Range              | 60 miles Line of Sight, 0 db antenna gain              |
| Modulation         | Spread spectrum GSK, 120 or 170 Kbps                   |
| Spreading method   | Frequency hopping                                      |
| Occupied bandwidth | 230 MHz                                                |

## 4.3 Receive

| ltem        | Specification                                       |
|-------------|-----------------------------------------------------|
| Frequency   | 902 to 928 MHz                                      |
| Sensitivity | • -110 dBm at 10-4 bit error rate                   |
|             | <ul> <li>-108 dBm at 10-6 bit error rate</li> </ul> |
| Selectivity | • 20 dB at $f_c \pm 115$ kHz                        |
|             | • 60 dB at $f_c \pm 145$ kHz                        |
| System gain | 140 dB                                              |

## 4.4 Data Transmission

| ltem                | Specification                                                                                             |
|---------------------|----------------------------------------------------------------------------------------------------|
| Data rate           | 115.2 Kbps sustained throughput*                                                                          |
|                     | • 57.6 Kpbs sustained throughput* with repeaters                                                          |
| Error detection     | 32 Bit CRC, retransmit on error                                                                           |
| Data encryption     | Substitution, dynamic key                                                                                 |
| Max Link throughput | Kbaud standard speed, 38.4 Kbaud low speed                                                                |
| Data interface      | RS-232/RS485 1200 Baud to 230.4 Baud, async, full duplex<br>TTL (RF board-level only)<br>Ethernet 10BaseT |

\* At 100% receive success rate. RF data rate setting of 2.

## 4.5 **Power Requirements**

| ltem                                                  | Specification                                                                                       |
|-------------------------------------------------------|----------------------------------------------------------------------------------------------------|
| Supply voltage                                        | 6 to 30 VDC                                                                                         |
| Transmit current, for 1 W<br>power at 100% duty cycle | <ul> <li>6 VDC: 1 A</li> <li>12 VDC: 520 mA</li> <li>30 VDC: 230 mA</li> </ul>                      |
| Receive current                                       | <ul> <li>6 VDC: 140 mA</li> <li>12 VDC: 75 mA</li> <li>30 VDC: 55 mA</li> </ul>                     |
| Idle current                                          | <ul> <li>6 VDC: 37 mA</li> <li>12 VDC: 21 mA</li> <li>30 VDC: 16 mA</li> </ul>                      |
| Sleep current                                         | <ul> <li>6 VDC: 12 mA</li> <li>12 VDC: 6 mA</li> <li>30 VDC: 5 mA</li> </ul>                        |
| Operating modes                                       | <ul> <li>Point-to-Point</li> <li>Point-to-Multipoint</li> <li>Store and forward Repeater</li> </ul> |

## 4.6 **Operating Environment**

| ltem        | Specification                        |  |
|-------------|--------------------------------------|--|
| Temperature | -40 °F to +167 °F (-40° C to +75° C) |  |
| Humidity    | 0 to 95% humidity non-condensing     |  |

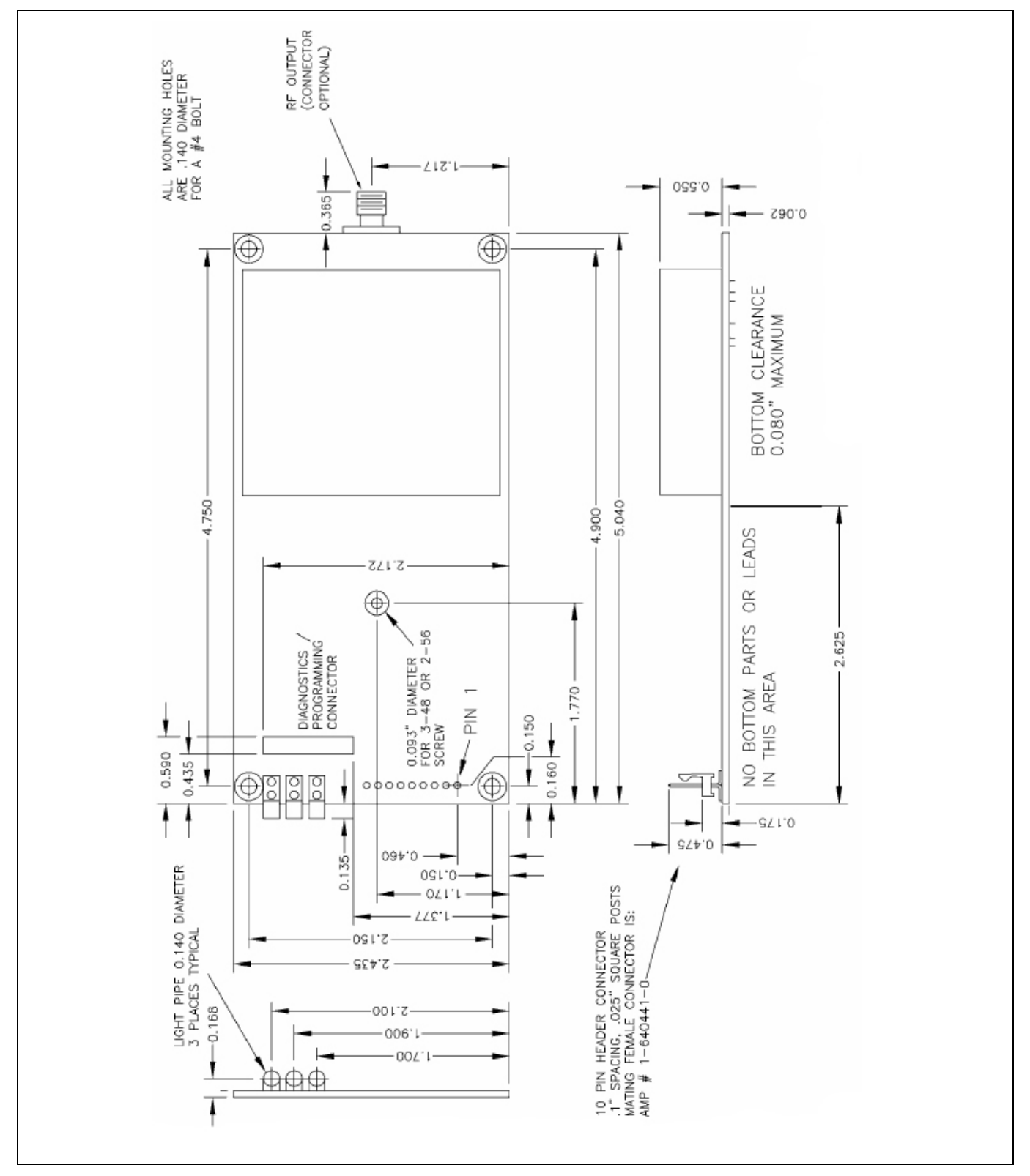

## 4.7 OEM Board Level Mechanical Drawing

Figure 4–1: OEM Board-Level Mechanical Drawing

8420

# **A** Ordering Information

To order the 8420 Wireless Base Transceiver, use Varec model number N8420.

# **B** Factory Default Settings

8420 WBTs are shipped from the factory with the following Default Settings:

| Operation Mode       | Default |
|----------------------|---------|
| Point to Point Slave | 1       |

| Set Baud Rate                | Default |
|------------------------------|---------|
| Point to Point Slave         | 1       |
| Set Baud Rate                | Default |
| Baud Rate                    | 115200  |
| (A) Data Parity              | 0       |
| (B) Modbus RTU               | 0       |
| (C) RS232/485                | 0       |
| (D) Setup Port               | 3       |
| (E) Turn Off Delay/ On Delay | 0/0     |
| (F) Flow Control             | 0       |

| Radio Parameters      | Default           |
|-----------------------|-------------------|
| (0) FREQ KEY          | 5                 |
| (0) HOP TABLE VERSION | 0                 |
| (1) HOP TABLE SIZE    | 112               |
| (2) HOP FREQ OFFSET   | 0                 |
| (3) Frequency Zone    | All 1's (Enabled) |
| (4) Government Rules  | 0                 |
| (1) MAX PACKET SIZE   | 8                 |
| (2) MIN PACKET SIZE   | 9                 |
| (3) XMT RATE          | 1                 |
| (4) RF DATA RATE      | 3                 |
| (5) RF XMT POWER      | 10                |
| (6) SLAVE SECURITY    | 0                 |
| (7) RTS TO CTS        | 0                 |
| (8) RETRY TIMEOUT     | 255               |
| (9) LOW POWER MODE    | 0                 |
| (A) High Noise        | 0                 |
| (B) MCU Speed         | 0                 |
| (C) Remote LED        | 0                 |

Varec

| Ethernet Options:    | Default |
|----------------------|---------|
| (0) Ethernet Mode    | 0       |
| (1) Half/Full Duplex | 0       |
| (2) Slave IP Stack   | 0       |
| (3) Slave UDP Mode   | 0       |
| (4) IP Address       |         |

| Multipoint Parameters    | Default    |
|--------------------------|------------|
| (0) NUMBER OF REPEATERS  | 1          |
| (1) MASTER PACKET REPEAT | 2          |
| (2) MAX SLAVE RETRY      | 9          |
| (3) RETRY ODDS           | 9          |
| (4) DTR CONNECT          | 0          |
| (5) REPEATER FREQUENCY   | 0          |
| (6) NETWORK ID           | 255        |
| (7) RESERVED             | -          |
| (8) MULTI MASTER SYNC    | 0          |
| (9) 1 PPS ENABLE DELAY   | 255        |
| (A) SLAVE/REPEATER       | 0          |
| (B) DIAGNOSTICS          | 0          |
| (C) SUBNET ID            | "Disabled" |
| Rx ID                    | F          |
| Tx ID                    | F          |
| (D) RADIO ID             | Not Set    |

## **C** Additional Transceiver information

This section contains additional important information about 8420 WBTs. The following topics are included in this section:

- Operational RS422 and RS-485 Information
- . RS232 Pin Assignments

## C.1 Operational RS422 and RS-485 Information

For both RS-422 and RS-485, the 8420 WBT can drive 32 standard unit loads and loads the bus with only 1/8 unit load. This means the user can tie up to 256 devices on the bus if all of the line receivers have 1/8 unit load.

RS-422 is used for 4-wire or full duplex communication with one Master and multiple Slaves. The 8420 WBT Master transceiver keeps the line driver asserted at all times. The maximum line length is 4,000 feet using a pair of 120 ohm twisted cables with a 5th wire for data common.

RS-485 full duplex using 4 wire plus common is the same as RS-422, except the system can have multiple Masters on the bus.

The most common operation of RS-485 is a two-wire comprised of a 120 ohm impedance single twisted pair. In this system the loading of the 8420 WBT is as described above which allows up to 256 1/8 unit load units on the bus. Maximum line length is also 4,000 feet with a third wire required for data common. Before sending data, the 8420 WBT will check the line to be certain no other device is transmitting before it enables its line driver for data transmission.

When setting the transceiver to RS-485, enable Modbus and set Master Packet Repeat to 3 in the transceiver(s) that will use RS-485.

The Turn Off Delay setting in the menu is used to control the length of time the transmitter driver stays asserted after data transmission has finished. This is needed to allow the last transmitted character to reach the end of a long line and is normally set to one character length of time. This setting also allows 3 complete reflections to the end of the line to ensure the ringing on the line has fully dampened before releasing the bus to another device. Shorter line lengths may use shorter delays, but four one-quarter-character delay times are recommended. In Modbus, a Turn Off Delay setting of 0 will cause internal timing errors.

There is no provision for hand shaking in any of the above modes of operation, so fast data rates of 57.6 K baud and above are not recommended without a protocol that can handle error detection properly.

## C.1.1 RS-422 AND RS-485 FULL DUPLEX PIN-OUTS

| Function      | Bare Board Pin Number | DE–9 Pin Number |
|---------------|-----------------------|-----------------|
| RX+           | 7                     | 3               |
| RX-           | 9                     | 7               |
| TX+           | 5                     | 2               |
| TX-           | 10                    | 8               |
| Signal Ground | 4 or 6                | 5               |

## C.1.2 RS-485 HALF DUPLEX PIN-OUTS

| Function                      | Bare Board Pin Number | DE-9 Pin Number |
|-------------------------------|-----------------------|-----------------|
| Wire to both pins for Bus $+$ | Short 5 and 7         | Short 2 and 3   |
| Wire to both pins for Bus –   | Short 9 and 10        | Short 7 and 8   |
| Signal Ground                 | 4 or 6                | 5               |

## C.2 RS232 Pin Assignments

| Pin | Assignment |                        | Signal | Definition                                                                                                    |                                                                                           |
|-----|------------|------------------------|--------|----------------------------------------------------------------------------------------------------|-------------------------------------------------------------------------------------------|
| 1   | CD         | Carrier Detect         | Output | Used to sho connection                                                                                                    | ow that there is an RF<br>between transceivers.                                           |
| 2   | ТХ         | Transmit Data          | Output | Used to tran<br>from the tra<br>device conn                                                                                                    | nsmit data bits serially<br>ansceivers to the system<br>nected to the transceivers.       |
| 3   | RX         | Receive Data           | Input  | Used to rece<br>the system<br>device conn                                                                                                    | eive data bits serially from<br>device to the transceivers<br>nected to the transceivers. |
| 4   | DTR        | Data Terminal<br>Ready | Input  | The transceivers only use this line in<br>Point-to-Point Slave/Master switch<br>able mode or for DTR Connect.                                                                                                    |                                                                                           |
| 5   | GND        |                        | Ground | Signal retur<br>shared with                                                                                                    | n for all signal lines<br>Pin 9.                                                          |
| 6   | DSR        | Data Set Ready         | Output | Always high when the radio is<br>powered from the 2.5mm power<br>connector. Indicated power is on to<br>the radio. Also, this pin can be used<br>for +12Volts when powering the<br>transceivers directly through the RS-<br>232 port. |                                                                                           |
|     |            |                        |        | Note!                                                                                                    | This is not used on the OEM module.                                                       |

| Pin | Assignment |                    | Signal | Definition                                                                                                    |
|-----|------------|--------------------|--------|----------------------------------------------------------------------------------------------------|
| 7   | RTS        | Request to<br>Send | Input  | The transceiver does not recognize<br>RTS for flow control. RTS is used as a<br>control line in RTS/CTS mode.                                                                                                    |
| 8   | CTS        | Clear to Send      | Output | This signal is used to tell the system<br>device connected to the transceiver<br>that the transceiver is ready to receive<br>data. When asserted, the transceiver<br>will accept data, when de-asserted<br>the transceiver will not accept data.<br>This should always be used for data<br>rates above 38.4KB or there will be a<br>risk of lost data if an RF link is not<br>very robust. |
| 9   | GND        | Ground             |        | Signal return for all signal lines shared with Pin 5.                                                                                                    |

Note! 0 is closest to the LEDs.
## NOTES

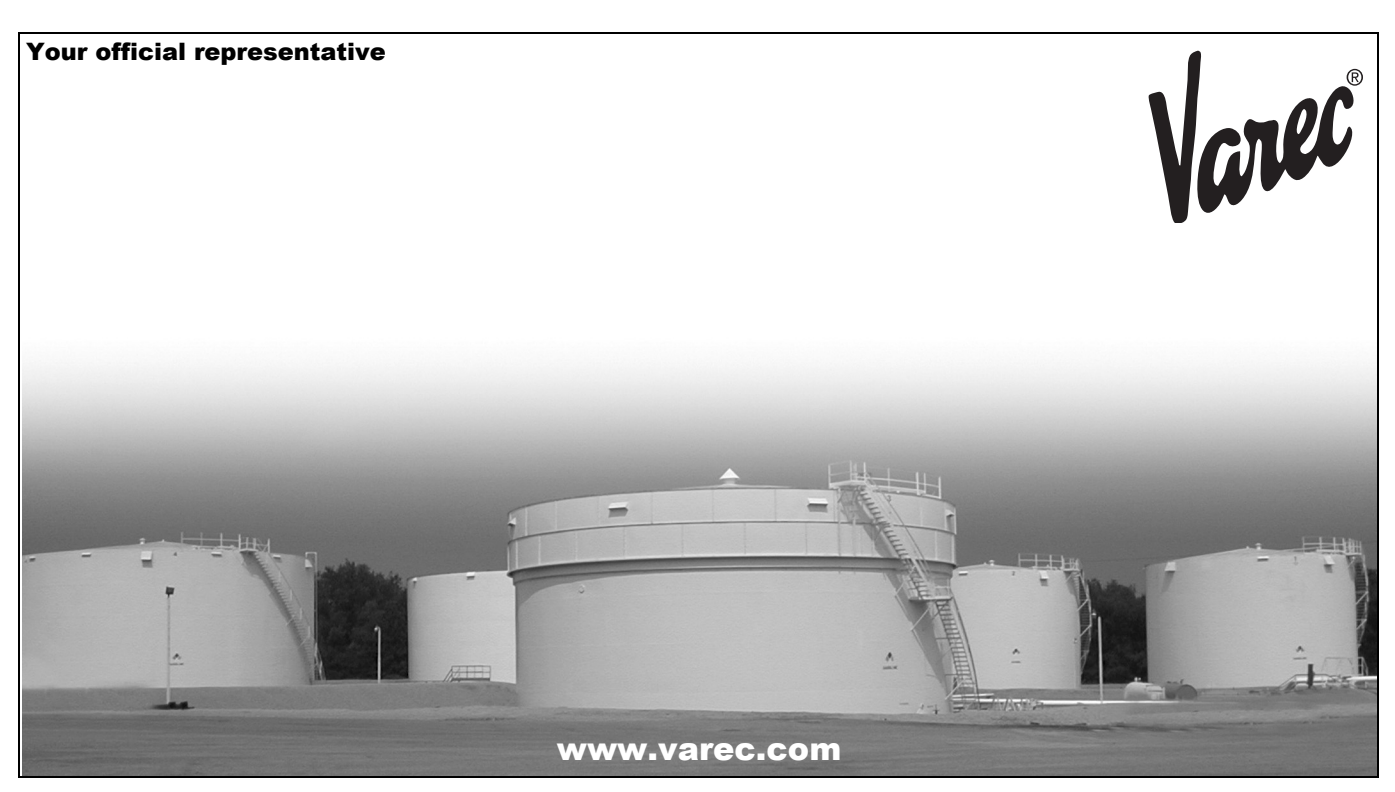

Varec, Inc. 5834 Peachtree Corners East, Norcross (Atlanta), GA 30092 USA Tel: +1 (770) 447-9202 Fax: +1 (770) 662-8939 © 2004 Varec, Inc. All Rights Reserved. This document is for information purposes only. Varec, Inc. makes no warranties, express or implied, in this summary. The names of actual companies and products mentioned herien may be the trademarks of their respective owners.